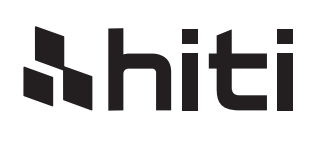

# HiTiP1105 Manuale di istruzioni

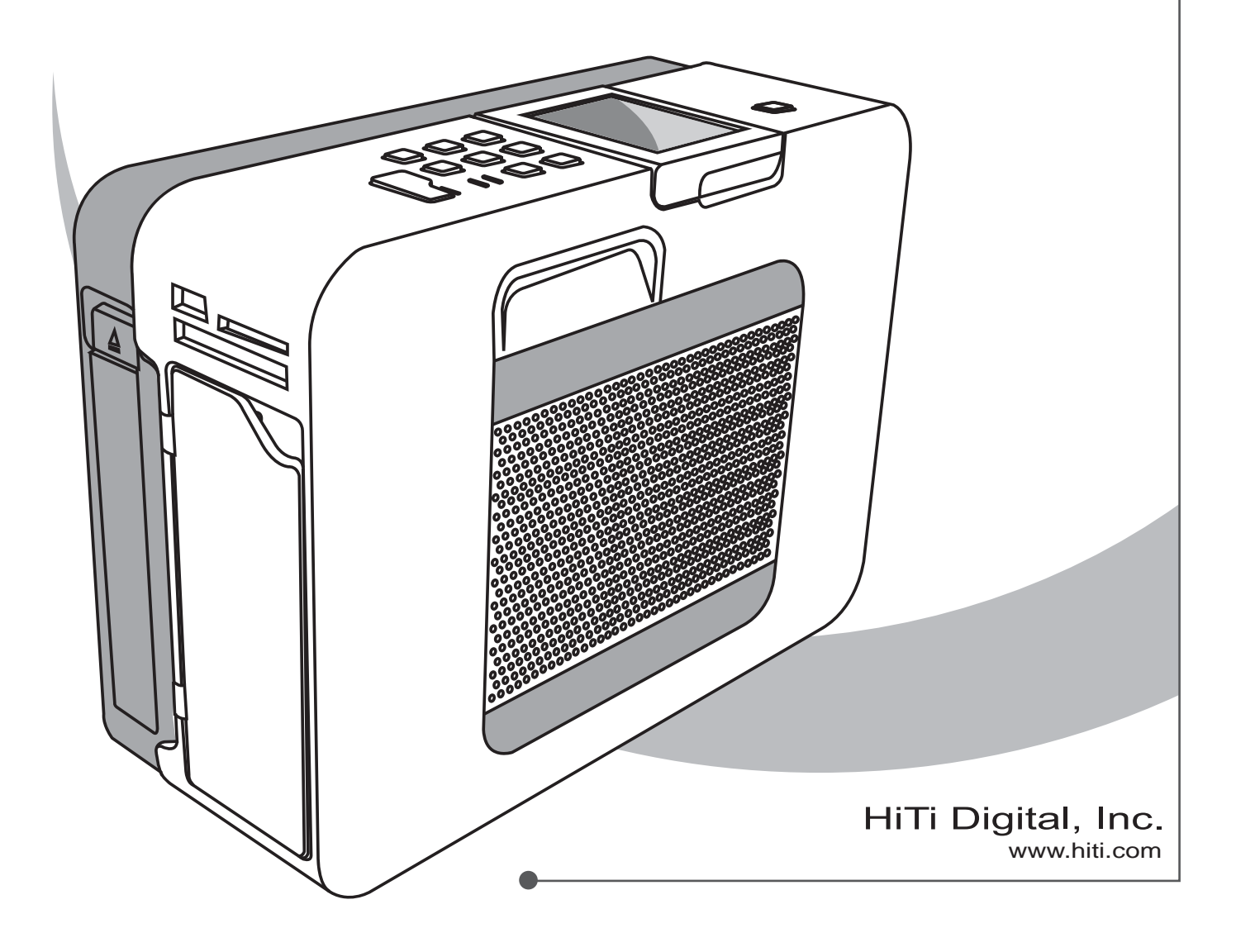

## **Shiti** Informazioni generali

## Copyright

Tutti i diritti riservati. Le informazioni contenute in questo manuale sono soggette a modifica senza preavviso. HiTi Digital Inc. non garantisce relativamente al materiale, incluse, a mero titolo esemplificativo, le garanzie implicite di commerciabilità e adeguatezza per un particolare scopo. HiTi Digital Inc. non è da ritenersi responsabile per errori contenuti nel presente documento o per danni incidentali o consequenzali in relazione all'arredamento, alla prestazione o all'uso del materiale.

## Precauzioni di sicurezza

- 1. Non tentare di smontare o modificare la stampante. Tali azioni potrebbero provocare elettrocuzione o malfunzi onamento della stampante.
- 2. Non lasciare che entrino liquidi nella stampante, per evitare elettrocuzioni o incendi.
- 3. Non usare la stampante se il suo corpo è danneggiato.
- 4. Evitare di collegare la stampante a una presa dove sono già collegati altri apparecchi.
- 5. Non posizionare la stampante su carrelli, piedistalli o tavoli instabili.
- Accertarsi che la stampante sia utilizzata con il tipo di alimentazione elettrica indicata sull'etichetta. Se non si è certi del tipo di alimentazione, consultare il rivenditore o l'azienda locale di fornitura elettrica per ottenere maggiori dettagli.
- 7. Non bloccare le prese d'aria per proteggere la stampante dal surriscaldamento.
- 8. Non inserire o lasciar cadere sostanze metalliche, infiammabili o altre sostanze estranee nella macchina.
- 9. Scollegare la stampante sempre prima della manutenzione.
- 10.Deve essere utilizzato un cavo elettrico maggiore o uguale a H05VV-F, 2X o 3G, 0,75 mm<sup>2</sup>.

## Avviso FCC

Non effettuare modifiche all'apparecchio se non diversamente specificato nelle istruzioni.

Questo apparecchio è stato testato e ritenuto conforme ai limiti dei dispositivi digitali di Classe B, ai sensi della Parte 15 dei Regolamenti FCC. Questi limiti sono stati stabiliti per offrire una protezione adeguata contro le interferenze dannose in una installazione residenziale. Questa apparecchiatura genera, usa e può irradiare energia a radiofrequenze e, se non installata ed usata conformemente alle istruzioni, può causare interferenze dannose alle comunicazioni radio. Tuttavia, non esiste alcuna garanzia che non si verifichino interferenze con particolari installazioni. Se questa apparecchiatura causasse interferenze dannose alla ricezione di radio e televisione, che possano essere determinate spegnendo e riaccendendo l'apparecchio, l'utente è incoraggiato a tentare di correggere l'interferenza per mezzo di una o più delle seguenti misure:

- (1) Riorientare o riposizionare l'antenna ricevente.
- (2) Aumentare la distanza tra l'apparecchio e il ricevitore.
- (3) Non pressare mai nessun oggetto nell'apparecchio attraverso le aperture dell'involucro esterno, in quanto potrebbero entrare in contatto con punti di tensione pericolosi o cortocircuitare parti e causare incendio o elettrocuzione.
- (4) Non versare mai liquidi nell'apparecchio.
- (5) Collegare l'apparecchio alla presa di un circuito differente da quello a cui è connesso il ricevitore.

## Marchi di fabbrica

Microsoft, MS-DOS, e Windows sono marchi registrati di Microsoft Corporation. Adobe e Acrobat sono marchi di fabbrica registrati di Adobe Systems Incorporated. Mac, Macintosh, e Mac OS sono marchi di fabbrica di Apple Computer, Inc., registrati i U.S.A. e in altri paesi. Pentium è un marchio americano di Intel Corporation. Tutti gli altri marchi di fabbrica o marchi registrati sono di proprietà delle rispettive società.

## <u>Ahiti</u>

## Indice

|    | Informazioni generali                                                        | · <i>i</i> |
|----|------------------------------------------------------------------------------|------------|
|    | · Copyrights                                                                 | i          |
|    | Precauzioni di sicurezza                                                     | i          |
|    | AVVISO FCC                                                                   | · /        |
|    |                                                                              | . 1        |
| 1. | Verificare il contenuto della pagina                                         | 2          |
|    | Acquisizione del software più aggiornato                                     | 2          |
| ~  | On many stars D4400                                                          | •          |
| Ζ. | Comprendere P1105                                                            | · 3        |
|    | • Vista Irontale<br>• Indicatori I FD                                        | 3          |
|    | Vista posteriore                                                             | 4          |
|    | • Vista interna                                                              | 4          |
|    | Consumabili opzional                                                         | 4          |
|    | Confezioni di carta fotografica                                              |            |
|    | • Accessori opzionali                                                        | - 4        |
|    | Custodia                                                                     |            |
|    | Kit di pulizia                                                               |            |
| 2  | Installations della stampante D1100                                          | _          |
| 3. | Installazione della stampante P1105                                          | J          |
|    | Caricamento della carta fotografica                                          | 5          |
|    | Accendere la stampante                                                       | 6          |
|    | Accendere la stampante con il trasformatore CA                               |            |
|    | Accendere la stampante quando la batteria è completamente carica (Opzionale) |            |
| 4  | Iltilizzo della batteria (Onzionale)                                         | 7          |
|    | Accendere la stampante quando la batteria è completamente carica             | 7          |
|    | Gestione delle batterie                                                      | 7          |
| 5  | Stampa indipandanta                                                          | 0          |
| J. | • Stampa delle foto senza PC                                                 | 10         |
|    | Introduzione al menu iniziale                                                | . 11       |
|    | Introduzione alle funzioni principali                                        | 11         |
|    | Stampa rapida                                                                |            |
|    | Stampa multipla                                                              |            |
|    | Stampa tutto                                                                 |            |
|    | Foto di eventi                                                               |            |
|    | Configurazione                                                               |            |
|    | Impostazioni della stampante                                                 |            |
|    | • Istruzioni sulle funzioni speciali                                         |            |
|    | Impostazioni scorciatoie                                                     | 18         |
|    | Impostazioni modello                                                         |            |
|    | Modalità pulizia                                                             |            |
|    | Contatore della stampante                                                    |            |
|    | Regolazione LCD                                                              |            |
|    | Impostazioni colore                                                          |            |
|    | Regolatore e esaltatore d'immagine                                           |            |
|    | Risparmio energetico                                                         |            |
| 6. | Stampa mediante PC-Link                                                      | 25         |
| •  | Connettere PC e stampante                                                    | 20         |
|    | Installare il driver della stampante                                         | 25         |
|    | Installazione di IDQuickDesirée                                              | 25         |
| 7. | Risoluzione dei problemi                                                     | 26         |
|    | Indicatore di stato                                                          | <b>20</b>  |
| 0  | Specificka D110S                                                             | 20         |
| ŏ. | Specificne P1105                                                             | 27         |
| 9  | Informazioni servizio clienti                                                | 20         |
|    | Assistenza online                                                            | 20         |
|    | • Sedi globali                                                               | 28         |

## <u>Ahiti</u>

## 1. Verificare il contenuto della pagina

Prima di usare la stampante fotografica P110S, verificare che la confezione contenga i seguenti articoli\*:

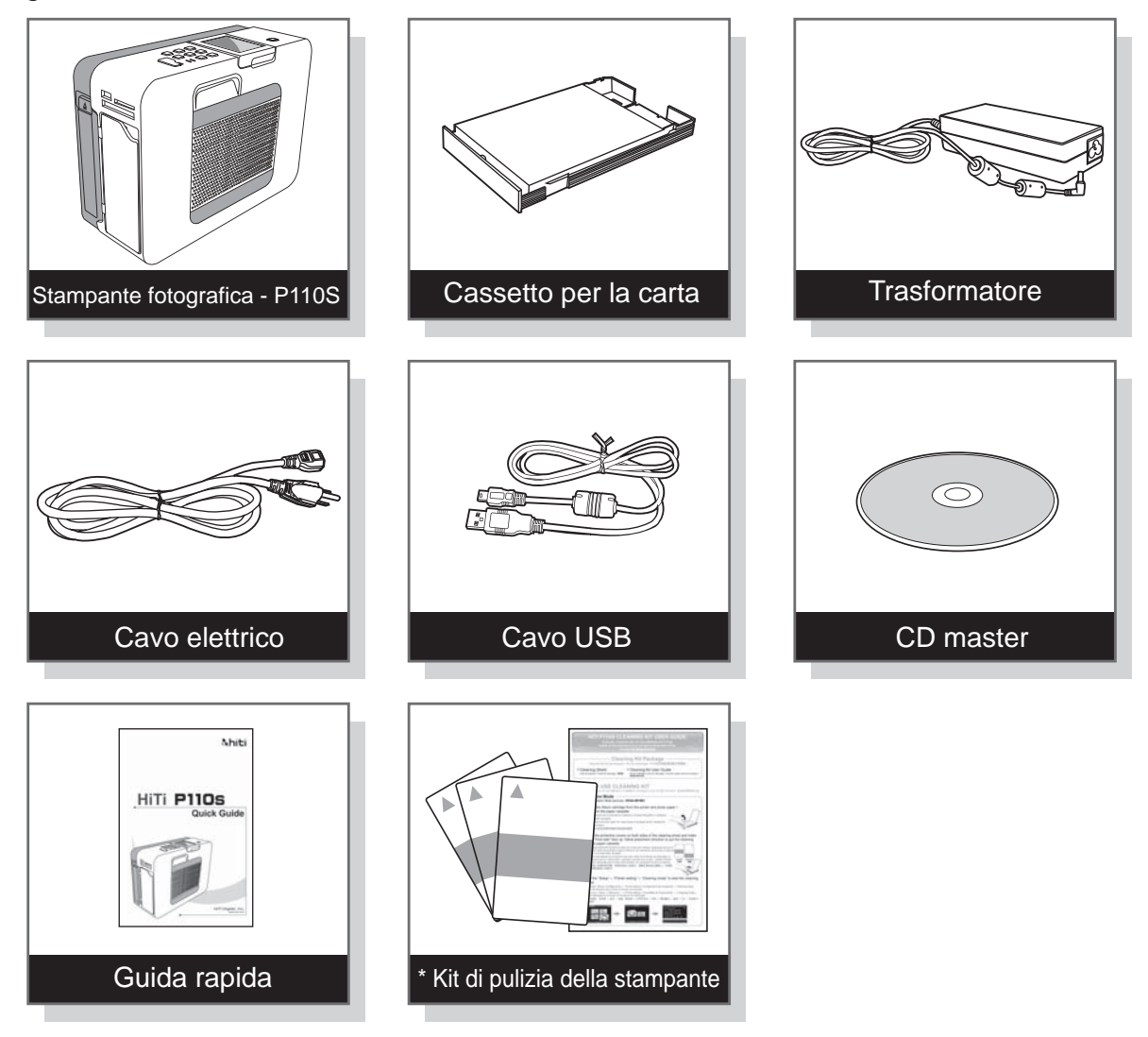

### Nota

- \* I contenuti della confezione possono variare in base alle differenti regioni. In caso di domande sulla stampante, contattare il proprio rappresentante HiTi.
- \* Il kit per la pulizia della stampante include la guida utente e la carta per la pulizia.

## Acquisizione del software più aggiornato

Il sito web HiTi contiene i driver, le applicazioni e il manuale di istruzioni più aggiornati che gli utenti possono scaricare. Registrarsi su www.hiti.com per ulteriori informazioni. In caso di domande sul prodotto HiTi, contattare il centro di assistenza locale per ottenere dettagli.

## 2. Comprendere P110S

## Vista frontale

**Ahiti** 

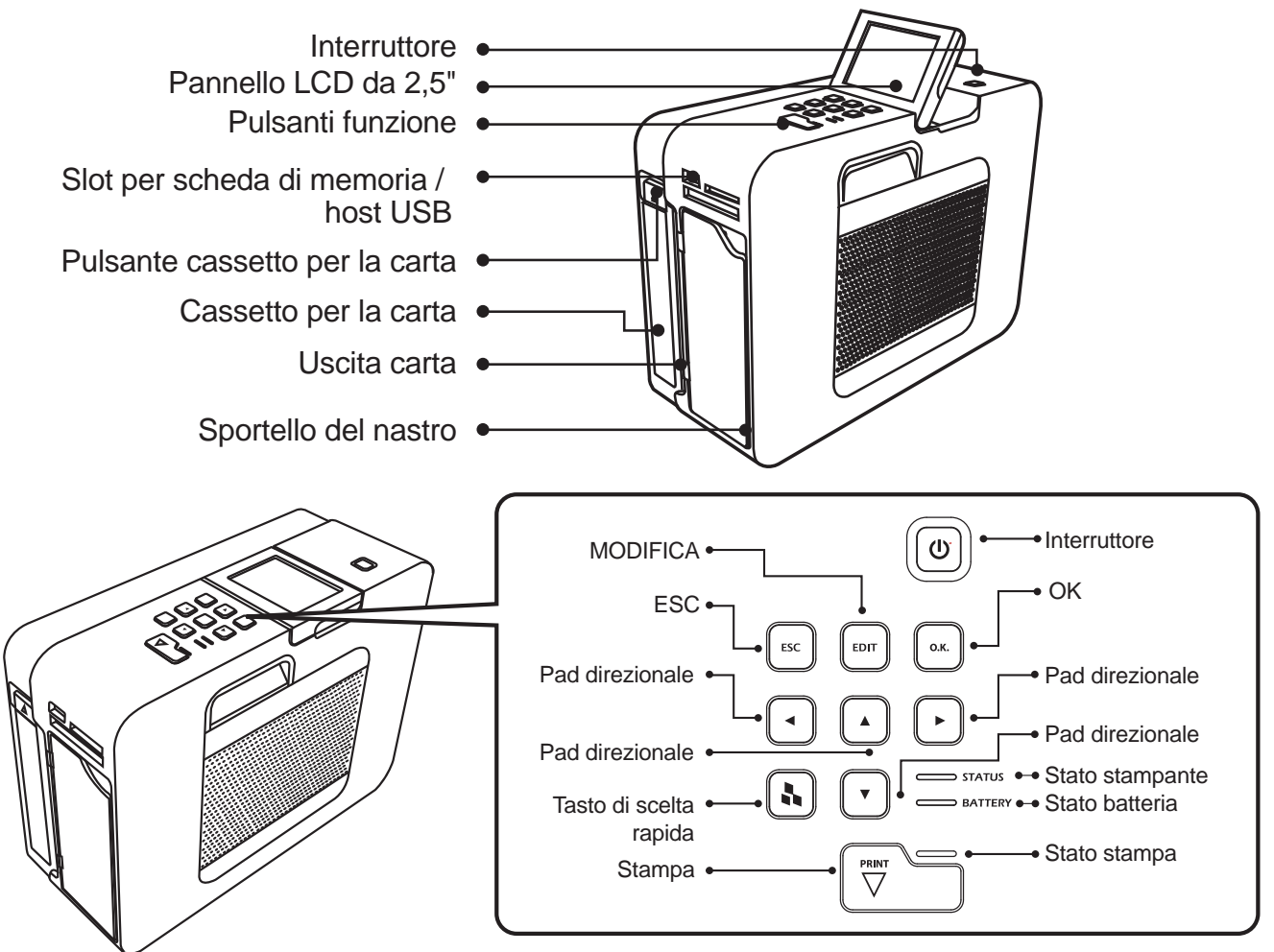

Nota: Gli utenti possono selezionare i propri formati ID preferiti come scorciatoie.

## Indicatori LED

| Indicazioni |                   | Descrizioni                                                                                                    |
|-------------|-------------------|----------------------------------------------------------------------------------------------------|
| C STATUS    | (Stato stampante) | Luce rossa lampeggiante: Errore (n. di lampeggiamenti<br>a seguito degli standard di fabbricazione)<br>Luce verde lampeggiante: Stampante accesa ma non<br>ancora pronta<br>Luce verde fissa: Stampante accesa e pronta |
| BATTERY     | (Stato batteria)  | Luce arancione lampeggiante: Batteria scarica<br>Luce arancione fissa: Ricarica batterie<br>Spenta: Batteria completamente carica                                                                                       |
| PRINT       | (Stato stampa)    | Luce blu lampeggiante: Pronta per la stampa<br>Luce blu fissa: Stampa in atto<br>Spenta: Non pronta per la stampa                                                                                                    |

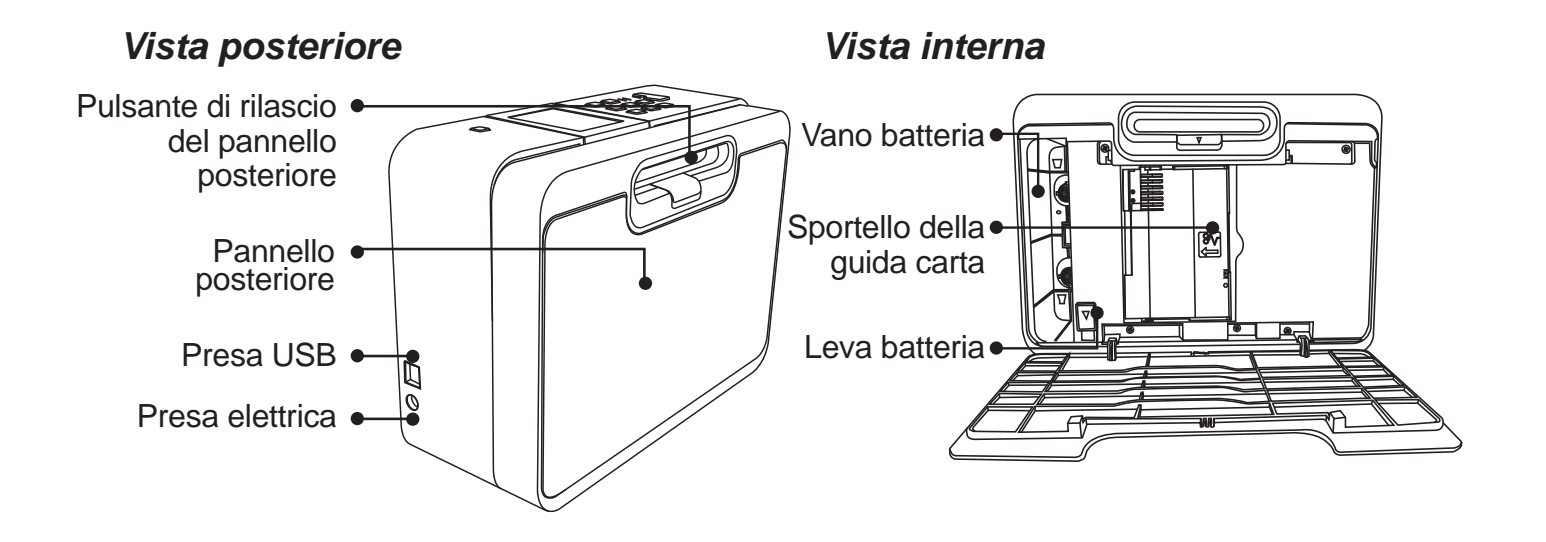

## Consumabili opzionali

Carta fotografica / adesivi\*

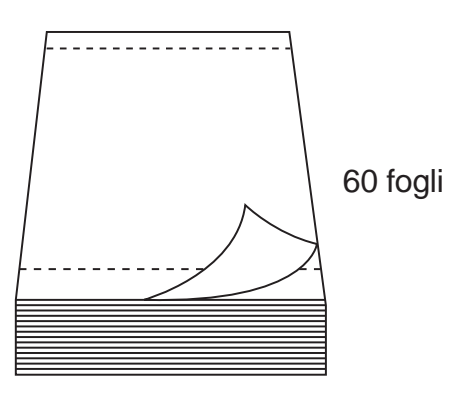

Nastro

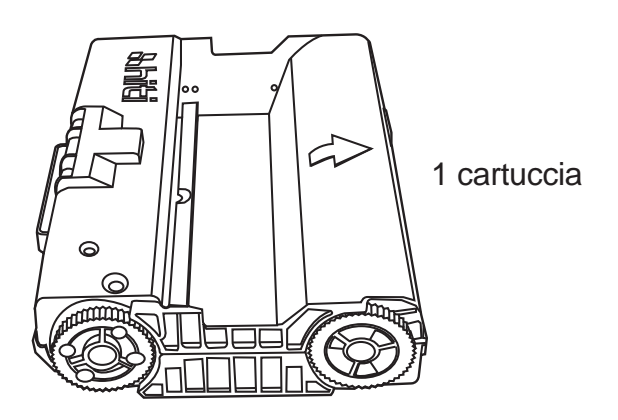

## Nota

Si consiglia di non caricare nel cassetto oltre 50 fogli di adesivi alla volta.

## Accessori opzionali

- Batteria
- Custodia
- Kit di pulizia

## 3. Installazione della stampante P110S

Rimuovere il cuscinetto all'interno della stampante P110S prima dell'utilizzo

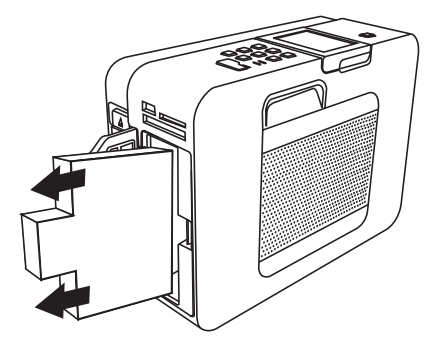

Accertarsi di aver rimosso il cuscinetto all'interno della stampante prima dell'uso.

Gli utenti possono conservare il cuscinetto per proteggere l'apparecchio durante il trasporto.

### Installazione della cartuccia a nastro

Aprire lo sportello, intallare la cartuccia a nastro e richiudere lo sportello.

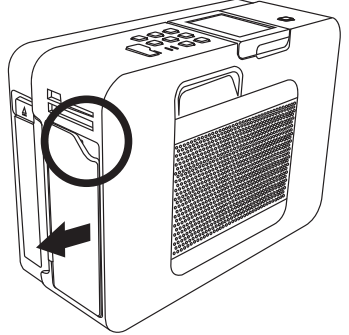

Aprire lo sportello del nastro.

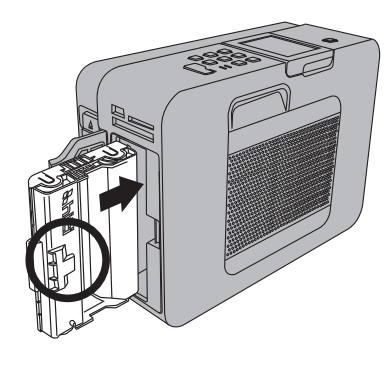

Inserire la cartuccia a nastro.

### Caricamento della carta fotografica

1. Per il corretto utilizzo della carta, seguire le istruzioni sulla busta di plastica.

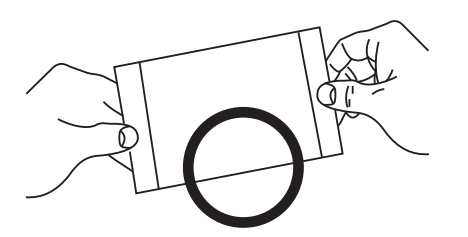

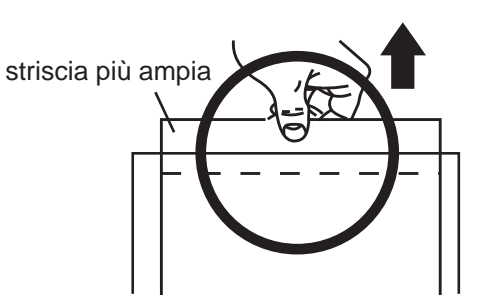

2. Premere il pulsante del cassetto della carta per rilasciare il cassetto della carta. Caricare la carta fotografica nel cassetto per la carta, quindi richiudere il coperchio

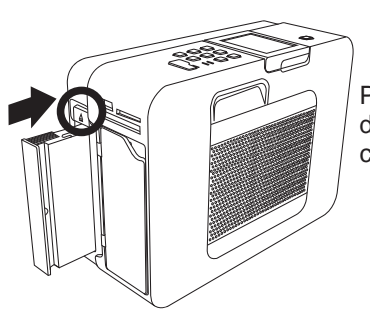

Premere il pulsante del cassetto della carta per rilasciarlo.

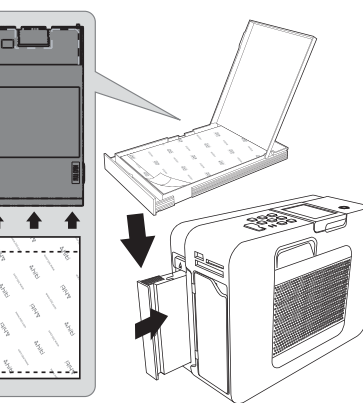

Caricare la carta fotografica nel cassetto e chiudere il coperchio, inserire il cassetto della carta nel vano.

 Con la stampante P110S sono compatibili sia la carta fotografica
 4"x6" normale che 4"x6" adesiva.

Si consiglia di non caricare nel cassetto oltre 50 fogli di adesivi alla volta.

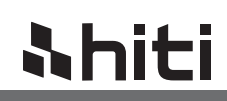

#### Accendere la stampante

Accendere la stampante con il trasformatore CA

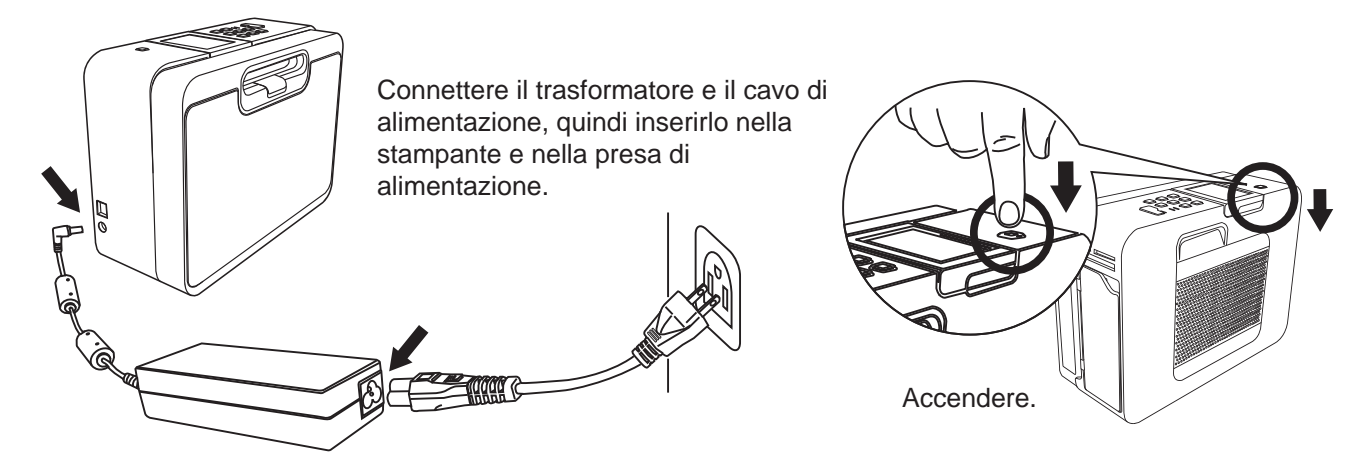

(Opzionale) Accendere la stampante quando la batteria è completamente carica.

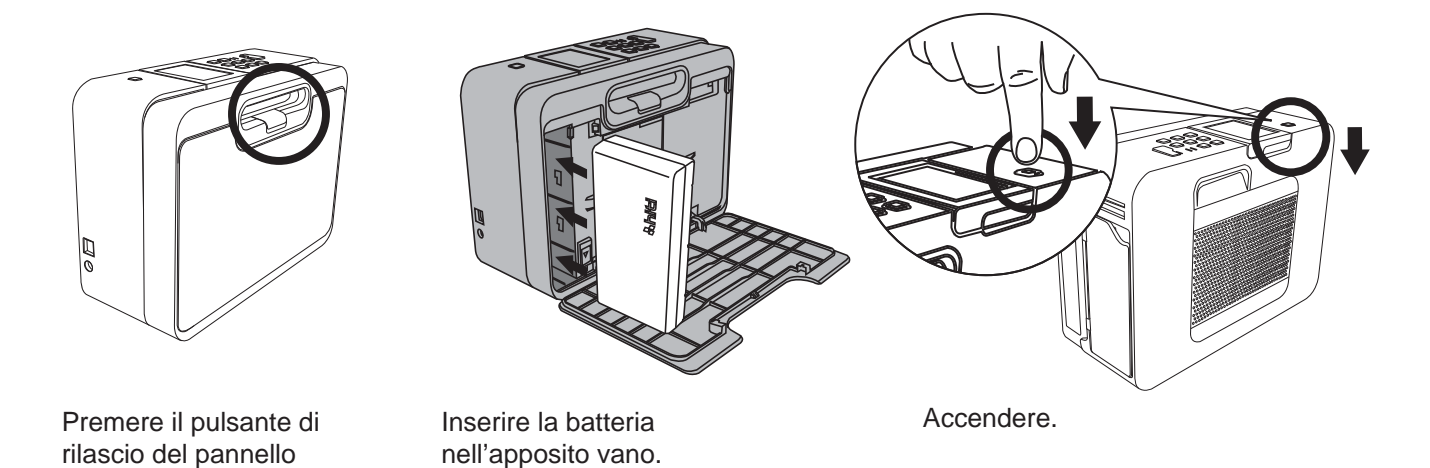

## Nota

posteriore.

- 1. La stampante si spegne automaticamente se rimane inattiva per un periodo di tempo (definito dall'utente).
- 2. Per i dettagli su come cambiare le batterie, consultare il manuale di istruzioni.

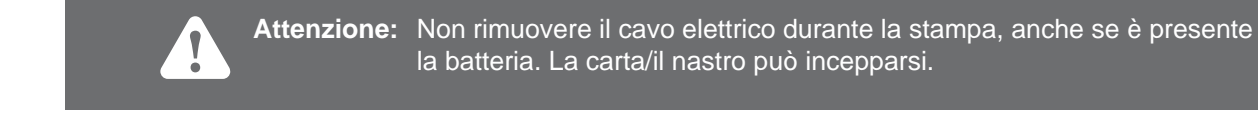

## 4. Utilizzo della batteria\*

#### Accendere la stampante quando la batteria è completamente carica

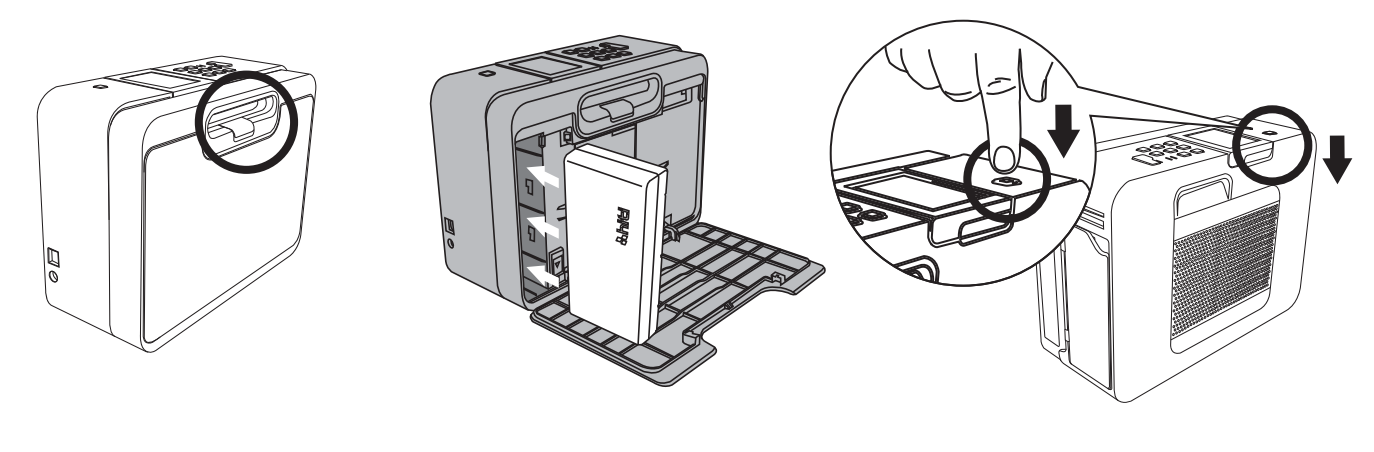

- Premere il pulsante di rilascio del pannello posteriore.
- Inserire la batteria nell'apposito
   Accendere.
   vano.

#### \* Nota

- 1. La stampante si spegne automaticamente se rimane inattiva per un periodo di tempo (definibile dall'utente). Vedere Funzioni speciali / Risparmio energetico per conoscerne i dettagli.
- 2. Per quanto riguarda il risparmo energetico della batteria, fare riferiemento alle funzioni speciali / risparmio energetico.

#### Gestione delle batterie

1. Verifica dello stato della batteria

| Indicazione | Descrizione                                                                                                    |
|-------------|----------------------------------------------------------------------------------------------------|
|             | Batteria completamente carica.                                                                                                    |
| ۵.          | Se si prevede di usare la stampante per un periodo prolungato, consigliamo di utilizzare un batteria completamente carica o ricaricare la batteria prima dell'uso.                    |
| [           | Batteria scarica.                                                                                                    |
|             | Sono possibili operazioni diverse dalla stampa. Cambiare la batteria con una completamente carica o ricaricare la batteria immediatamente con il trasformatore compatto della stessa. |
| Ţ           | L'adattatore è connesso.                                                                                                    |

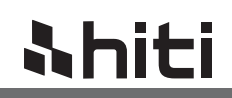

#### 2. Utilizzo e gestione appropriati

## ATTTENZIONE

RISCHIO DI ESPLOSIONE SE LA BATTERIA VENISSE SOSTITUITA CON UNA DI TIPO NON CORRETTO. SMALTIRE LE BATTERIE USATE CONFORMEMENTE ALLE ISTRUZIONI

- 1. Non usare la batteria in prodotti diversi da quelli consigliati da HiTi.
- 2. Non tentare di aprire la batteria.
- 3. Non far cortocircuitare la batteria. La batteria può essere facilmente cortocircuitata collocandola su un materiale conduttivo.
- 4. La rottura del sigillo potrebbe causare una perdita di elettroliti e di conseguenza cortocircuito, emissione di fumo, combustione e/o scoppio.
- 5. Riporre o caricare la batteria a basse temperature (si consiglia sotto i 20°, vedere la sezione "Specifiche" per conoscere i dettagli), a bassa umidità, in assenza di polvere e in atmosfera priva di gas corrosivi, non alla luce solare diretta o vicino a una fonte di calore.
- 6. Si consiglia di ricaricare periodicamente la batteria in caso di oltre sei mesi mesi di inattività.
- 3. Carica della batteria
  - 1. Accertarsi di utilizzare solo HiTi P110S per ricaricare la batteria.
  - 2. Per caricare completamente la batteria è necessario inserire la batteria nel P110S e collegarla al trasformatore compatibile. Con un'alimentazione di corrente continua, la carica impiega all'incirca 3,5 ore.
    - HiTi consiglia di ricaricare la batteria a una temperatura di 0~+40 $^\circ \rm C$  (41~104 $^\circ \rm F)$
    - Il tempo necessario per la ricarica varia in base alla temperatura ambiente e allo stato della carica.
    - · Questa è una batteria agli ioni di litio, non deve essere completamente scarica per essere ricaricata.
  - 3. Per garantire una carica della batteria a lunga durata, HiTi consiglia di caricarla completamente prima dell'uso.
    La batteria si scarica naturalmente.
  - 4. La capacità della batteria può diminuire sostanzialmente dopo un periodo di tempo di utilizzo.
    - Dopo circa 200 cicli di carica, la capacità di carica completa può scendere al 70% della capacità in condizioni normali di esercizio.

## <u>Nhiti</u>

## 5. Stampa indipendente

### Stampa delle foto senza PC

1. Distinguere il tipo di scheda di memoria

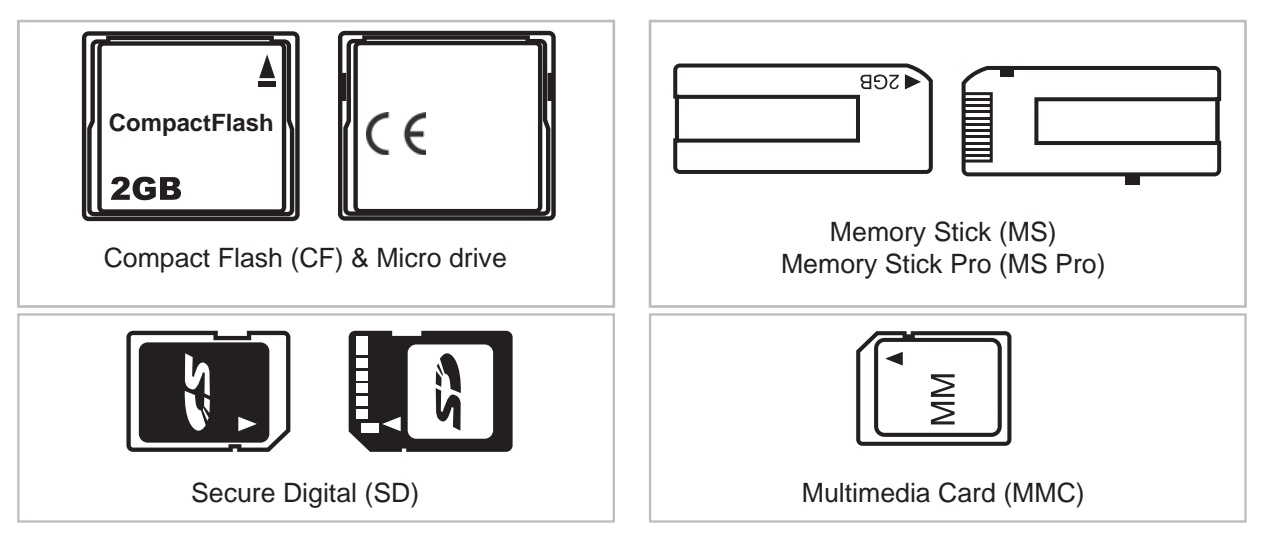

Per schede di memoria più piccole come Memory Stick Duo, usare l'adattatore di schede appropriato per l'utilizzo con la stampante P110S. Contattare il produttore della scheda di memoria per ulteriori dettagli.

#### 2. Inserire la scheda di memoria\*

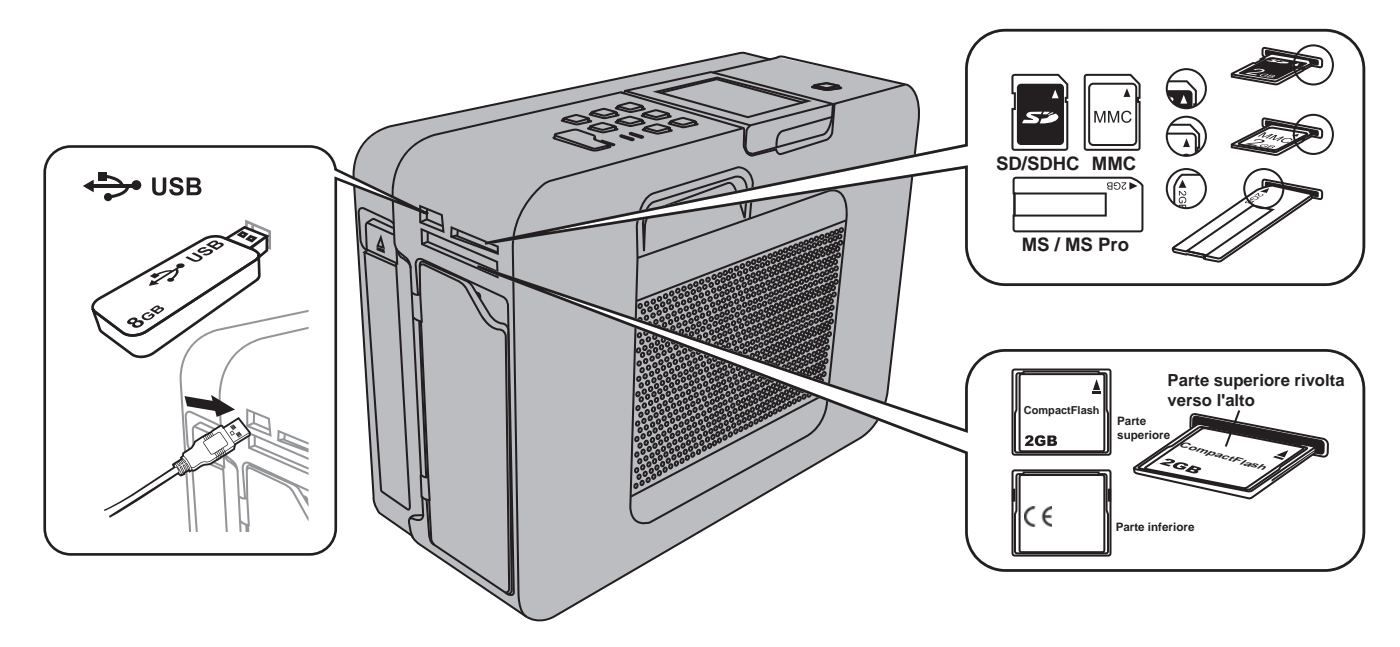

Per schede di memoria più piccole come Memory Stick Duo, usare l'adattatore di schede appropriato per l'utilizzo con la stampante P110S. Contattare il produttore della scheda di memoria per ulteriori dettagli.

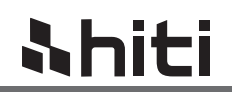

#### 3. Stampa della prima foto senza un PC

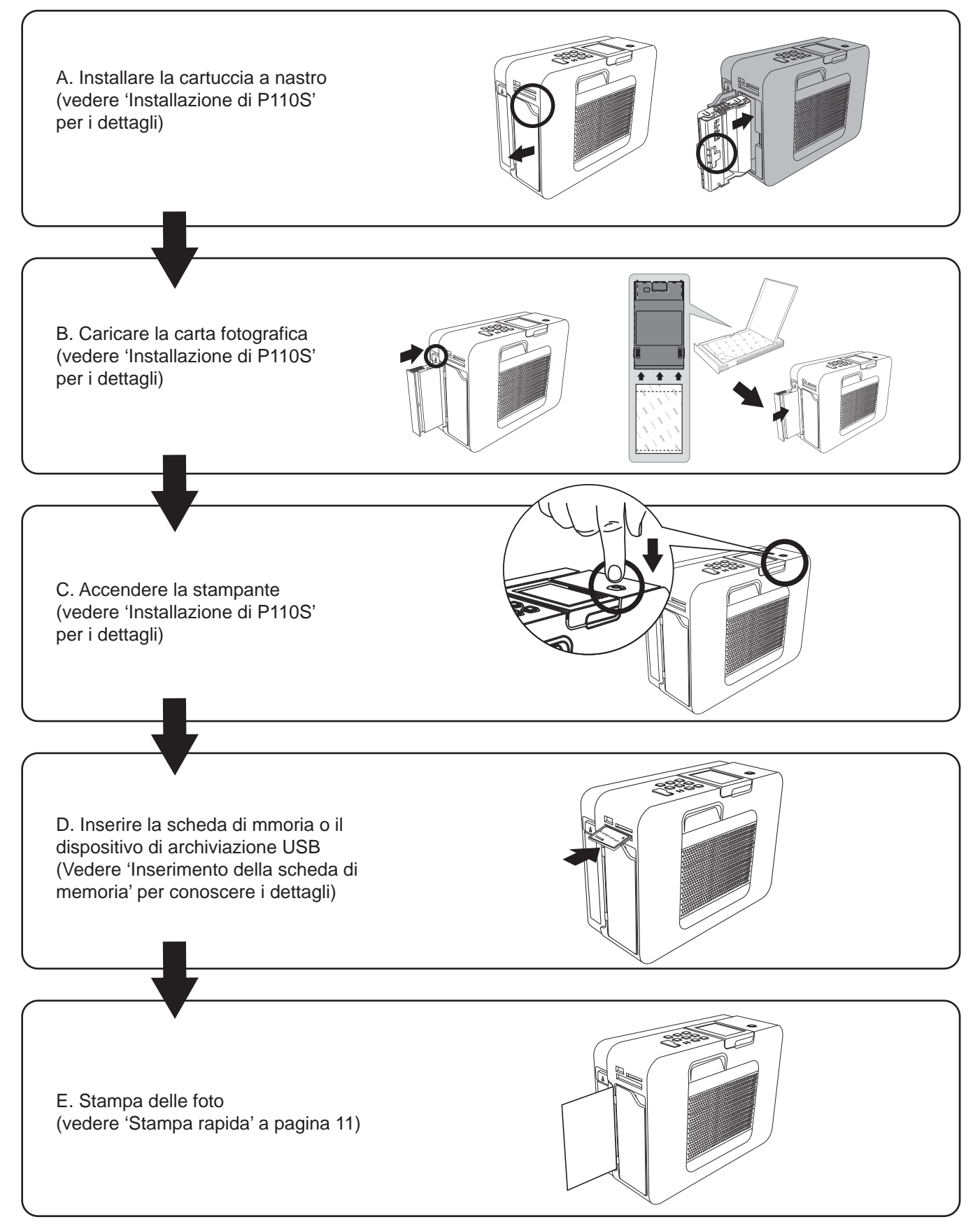

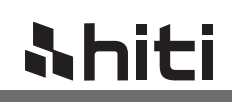

### Introduzione al menu iniziale

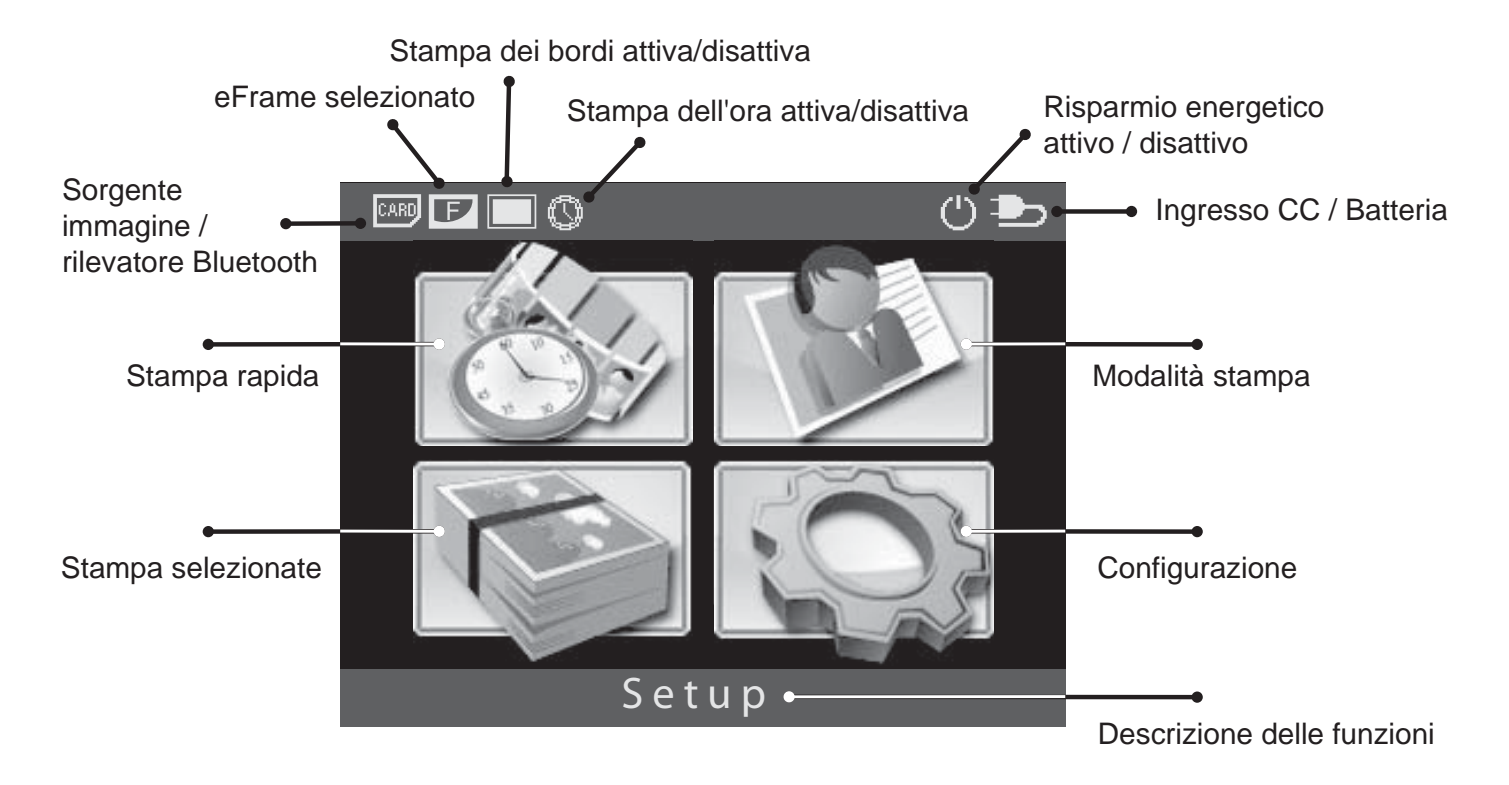

#### 1. Stampa rapida

Stampa di una foto alla volta senza edizione.

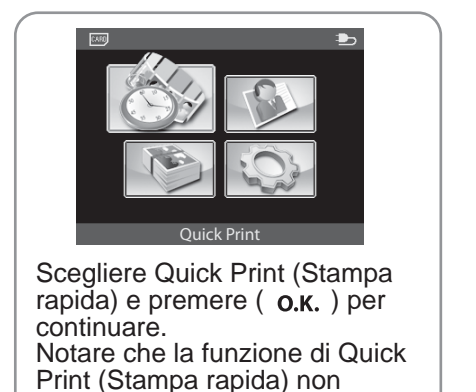

consente all'utente di modificare

la foto selezionata.

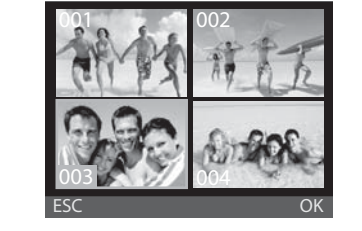

Selezionare una foto, quindi premere (O.K.) o ( $\stackrel{PRINT}{\bigvee}$ ) per iniziare la stampa.

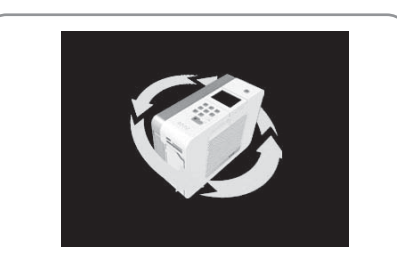

L'immagine è in stampa.

#### 2. Stampa multipla

- L'elaborazione dei gruppi di foto o di copie aggiuntive deve essere effettuata nello stesso frangente.
- A. Stampa delle foto selezionate

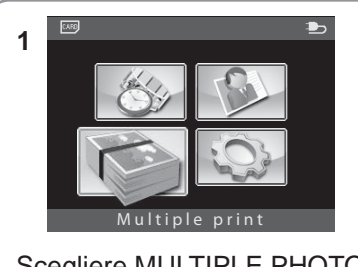

Scegliere MULTIPLE PHOTO (FOTO MULTIPLA) е premere ( о.к. ) per continuare.

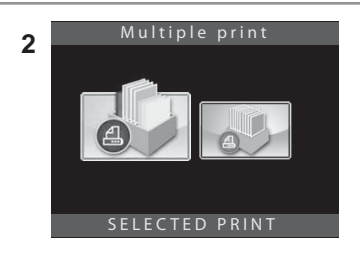

Scegliere Selected Print (Stampa foto selezionate) e premere ( **o.ĸ.**) per continuare.

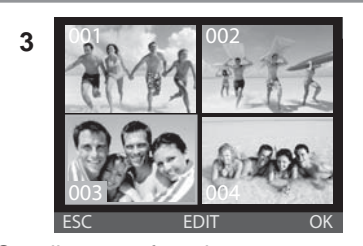

Scegliere una foto da stampare, quindi premere (**O.K.**) per continuare o premere [EDIT] (MODIFICA) per iniziare a modificare. Per informazioni sulla modifica delle foto, vedere Introduzione alle funzioni speciali.

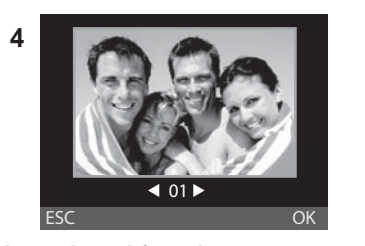

Usare i tasti freccia per selezionare il numero di copie, quindi premere ( **O.K.**) per tornare al navigatore immagine.

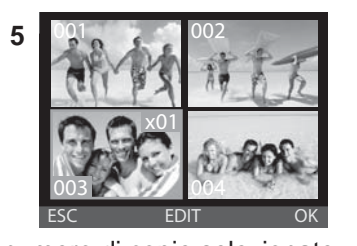

Il numero di copie selezionate viene visualizzato nell'angolo in basso a destra. Ripetere le fasi 3 e 4, una volta terminato il tutto, premere il pulsante ( $\stackrel{PRINT}{\bigtriangledown}$ ) per avviare la stampa.

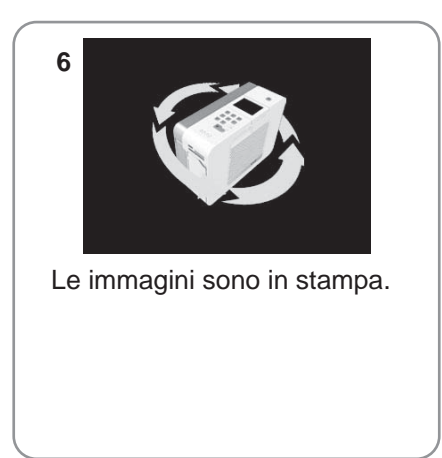

#### B. Stampa tutto

Verranno stampate tutte le immagini nel dispositivo di archiviazione.

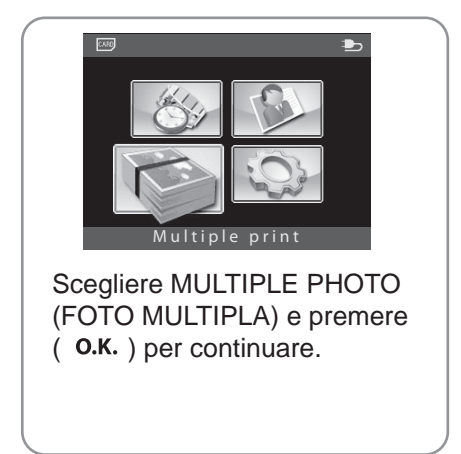

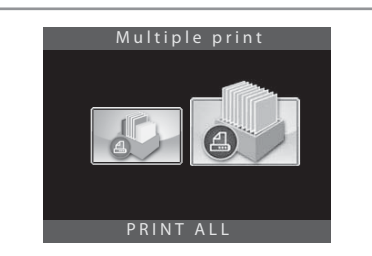

Scegliere Print All (Stampa tutto) e premere ( **o.K.**) per continuare. Notare che la funzione Print All (Stampa tutto) non consente all'utente di modificare le singole foto.

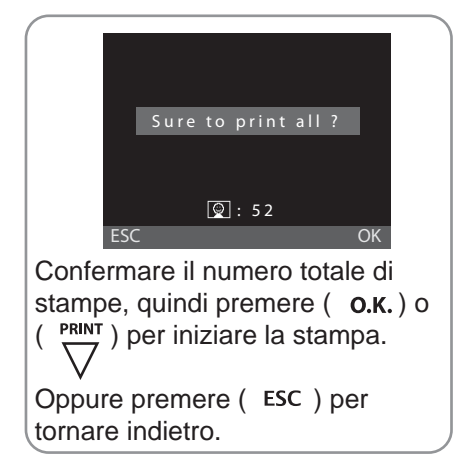

#### 3. ID Foto

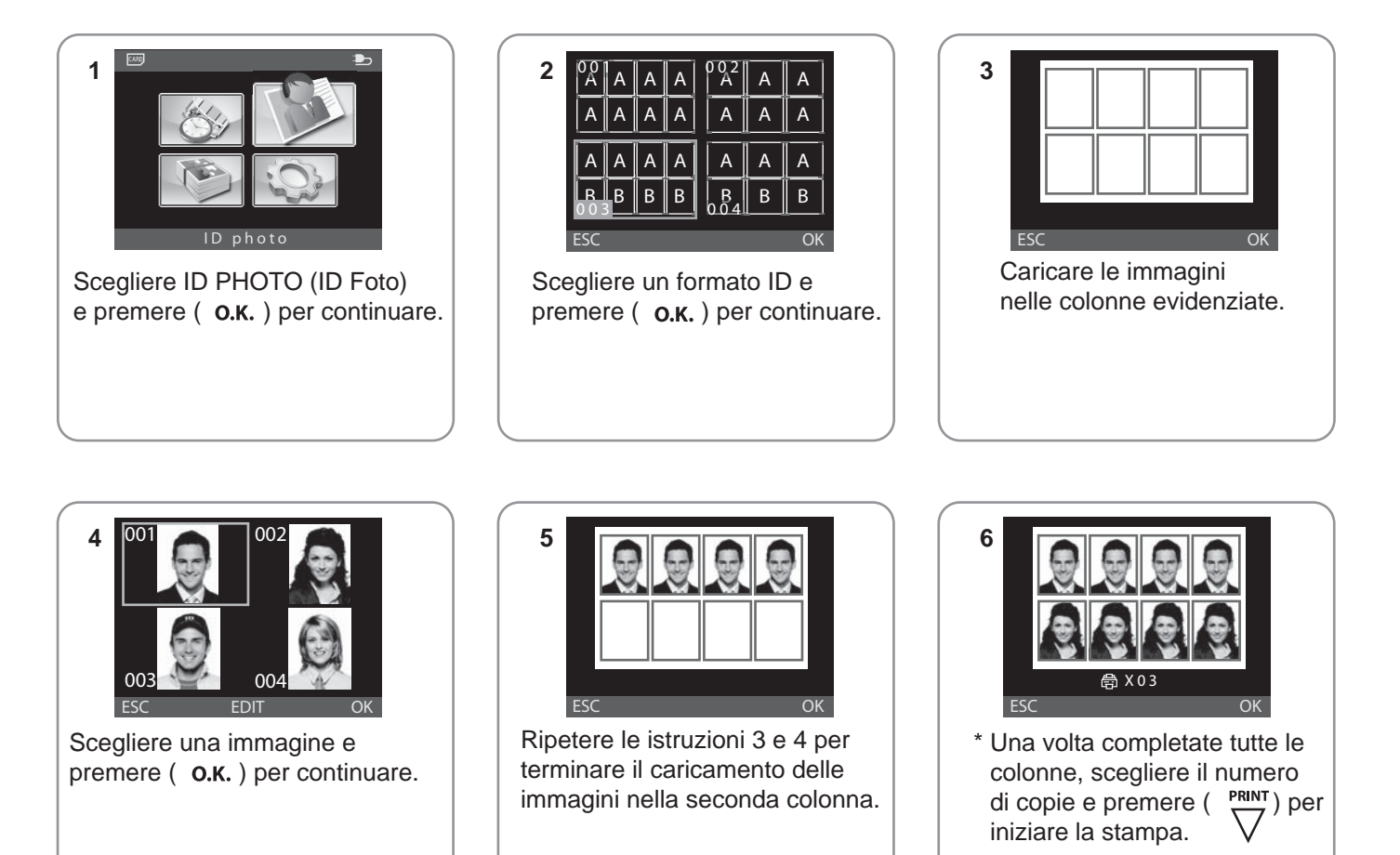

#### Nota

- Prima di premere [SCAMBIA], quando il selettore punta su una immagine è possibile cambiare le immagini caricate.
- Se la stampante è in modalità Foto di eventi, fare riferimento alla parte [CONFIGURAZIONE] per passare alla modalità ID Foto.
- I formati ID della stampante P110S sono salvati nella sua memoria interna. L'utente può eliminare liberamente i formati ID indesiderati dalla stampante e aggiungerne di nuovi usando il software ID Creator in dotazione.

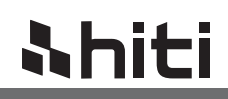

#### 4. Foto di eventi

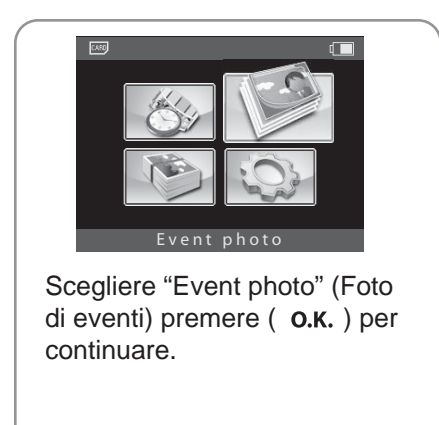

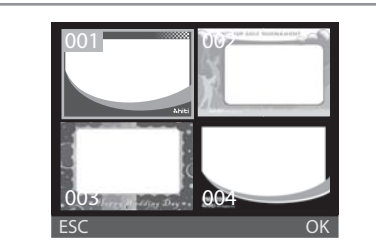

Scegliere una eFrame e premere ( о.к. ) per continuare.

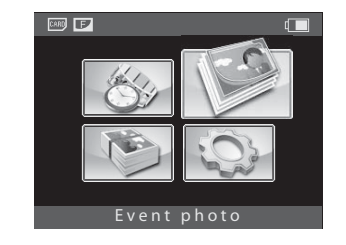

La modalità eFrame è attiva.

#### Nota

- Se la stampante è in modalità ID Foto, fare riferimento alla parte [CONFIGURAZIONE] per passare alla modalità Foto di eventi.
- Notare che quando la modalità eFrame è attiva, tutte le foto verranno stampate automaticamente con l'eFrame.
- In modalità eventi l'eFrame può essere abilitato o disabilitato.
- Le eFrame della stampante P110S sono salvate nella sua memoria interna. Gli utenti possono liberamente aggiungere eFrame nuove o eliminare le eFrame indesiderate dalla stampante.
- Creare eFrame usando "eFrame convertor," vedere la guida utente di eFrame convertor per i dettagli.

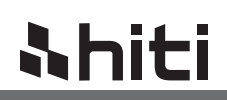

#### 5. Configurazione

A. Impostazioni della stampante

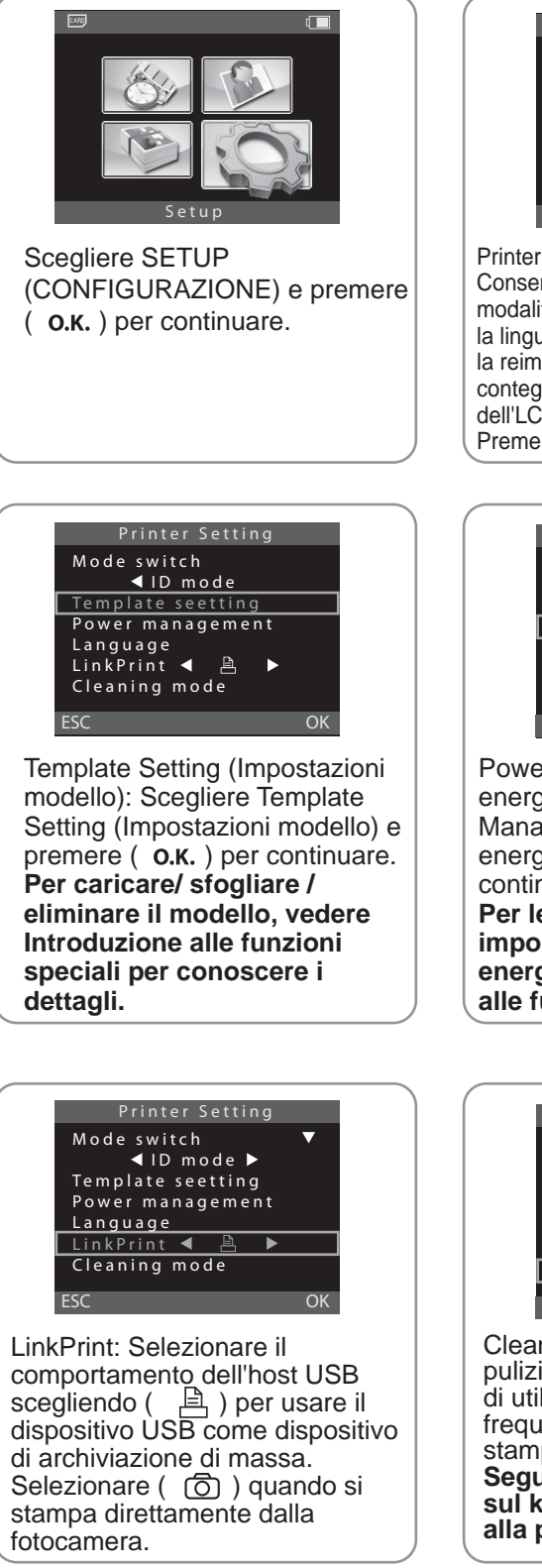

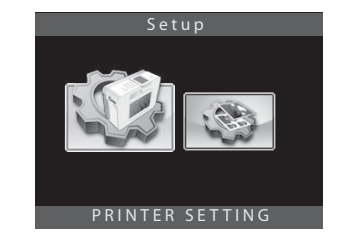

Printer Setting (Impostazioni stampante): Consente agli utenti di impostare le modalità, i modelli, il risparmio energetico, la lingua, Link Print, la modalità di pulizia, la reimpostazione del codice PIN, il conteggio delle stampe, e la regolazione dell'LCD. Premere OK per continuare.

Printer Setting Mode switch ▼ ▲ ID mode ► Template seetting Power management Language LinkPrint ▲ ▲ ► Cleaning mode ESC OK

Power Management (Risparmio energetico): Scegliere Power Management (Risparmio energetico) e premere (**o.k.**) per continuare.

Per le istruzioni su come impostare il risparmio energetico, vedere Introduzione alle funzioni speciali.

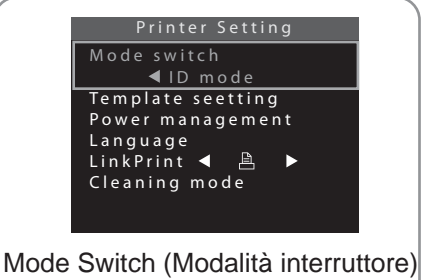

Mode Switch (Modalita interruttore) : P110S ha due modalità integrate che gli utenti possono scambiare liberamente. Se viene scelta la "Event mode" (Modalità eventi), è possibile vedere l'icona ( ) in main menu.

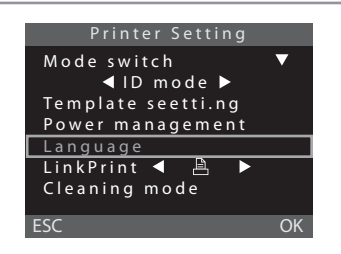

Language (Lingua): Le lingue disponibili sulla stampante P110S possono variare da regione a regione.

Premere OK per accedere alla selezione delle lingue. Muoversi in alto e in basso fino alla lingua preferita, quindi premere OK per selezionare. Premere ESC per salvare le modifiche e uscire.

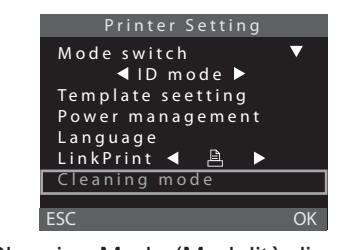

Cleaning Mode (Modalità di pulizia): HiTi consiglia fortemente di utilizzare questa funzione di frequente per mantenere la stampante in condizioni ottimali. Seguire le istruzioni riportate sul kit di pulizia per procedere alla pulizia della stampante.

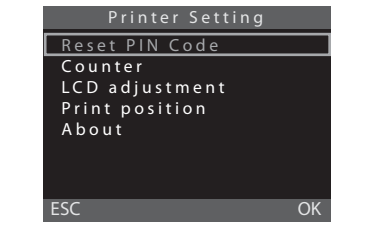

PIN Code (Codice PIN): II PIN Code (Codice PIN) viene utilizzato per proteggere la stampante da eventuali cancellazioni. **Per le istruzioni sul codice PIN, vedere Introduzione alle funzioni speciali.** 

## <u> Nhiti</u>

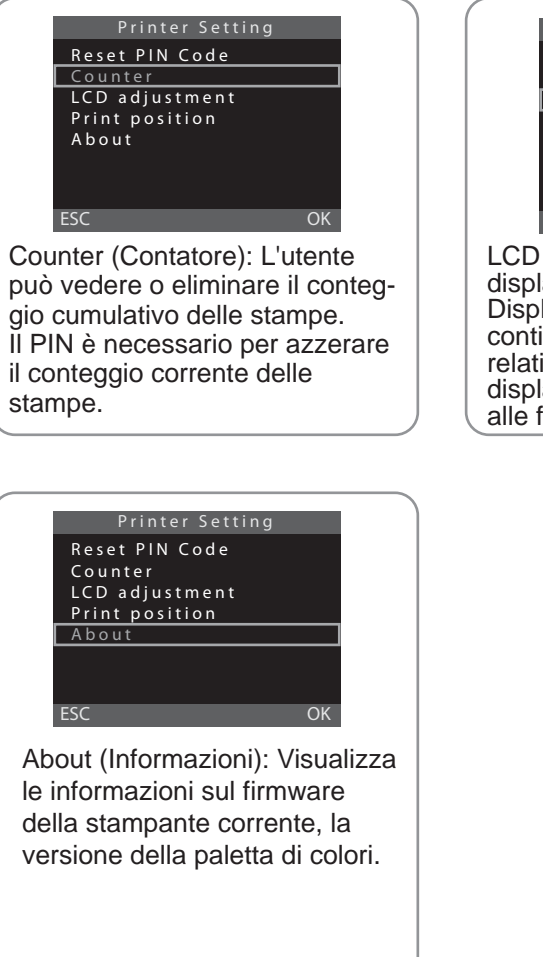

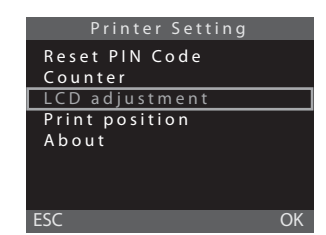

LCD adjustment (Regolazione display): Scegliere Regolazione Display e premere ( **o.k.**) per continuare. Per le informazioni relative alla regolazione del display, vedere Introduzione alle funzioni speciali.

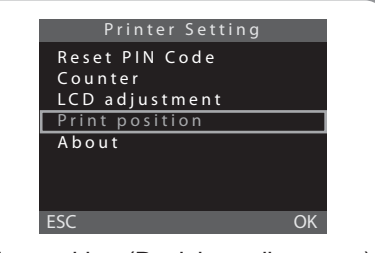

Print position (Posizione di stampa): L'utente può regolare la posizione orizzontale della stampa mediante questa funzione. Seguire le istruzioni a video per procedere.

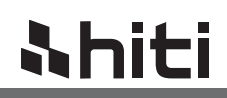

#### B. Impostazioni di stampa

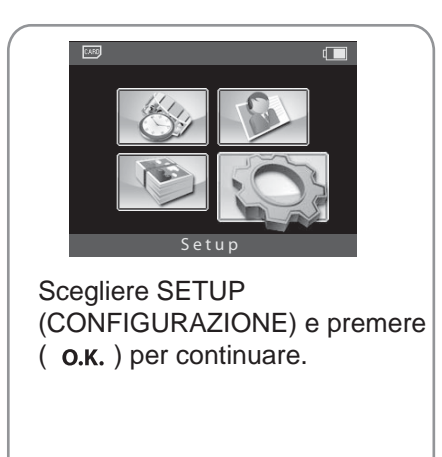

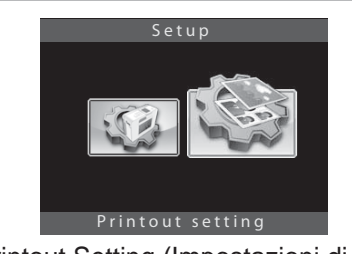

Printout Setting (Impostazioni di stampa): Consente agli utenti di color setting (impostazioni colore) e abilitare o disabilitare I2O, il black/white (bianco e nero), la border print (stampa del bordo) e la date print (stampa data). Premere OK per continuare.

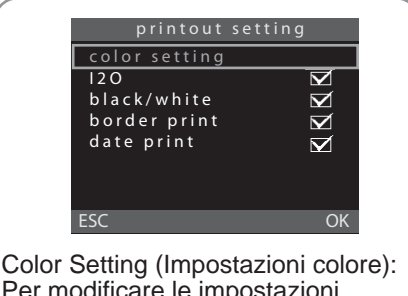

Per modificare le impostazioni colore). Per modificare le impostazioni colore, procedere alla modifica. Per informazioni sulla modifica delle impostazioni colore, vedere Introduzione alle funzioni speciali.

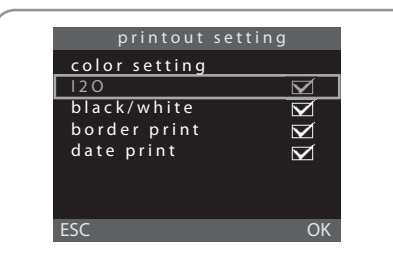

I2O: L'utente può abilitare questa funzione per migliorare automaticamente la qualità delle stampe.

Spostare in alto/in basso e premere OK per selezionare. Quindi premere ( ◀ ▶ ) per abilitare/disabilitare la funzione.

|      | printout         | setting       |          |
|------|------------------|---------------|----------|
|      | color setting    |               |          |
|      | 120              |               | z        |
|      | black/white      |               | Z        |
|      | border print     |               | Z        |
|      | date print       |               | <u> </u> |
|      |                  |               |          |
|      |                  |               |          |
|      | ESC              |               | OK       |
|      |                  |               |          |
| Dat  | e Print (Stami   | oa data)      | : Per    |
| visi | ializzare le inf | ormazic       | ni sulla |
| date | a della stamp    | 2             | in oana  |
| Cal  | a uella stampo   | a.<br>"Dete D | wint"    |
|      | VIDID SCOTA      |               |          |

Se viene scelto "Date Print" (Stampa data), è possibile vedere l'icona ( ) nel menu principale.

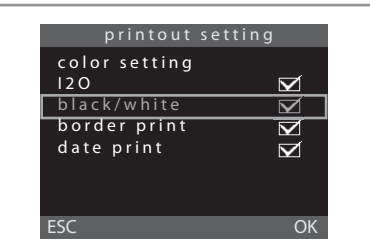

Black / White (Bianco e Nero): Abilitando questa modalità il tono di colore cambierà semplicemente in bianco e nero.

Spostare in alto/in basso e premere OK per selezionare. Quindi premere ( ◀ ▶ ) per abilitare/disabilitare la funzione.

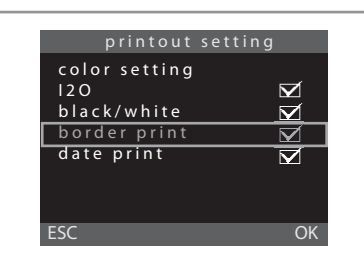

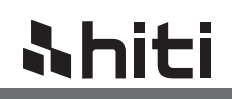

### Istruzioni sulle funzioni speciali

#### 1. Impostazioni scorciatoie

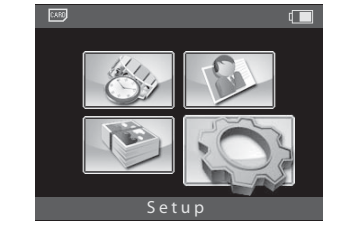

Nel menu principale, premer [EDIT] (MODIFICA) per l'elenco di scorciatoie del formato ID.

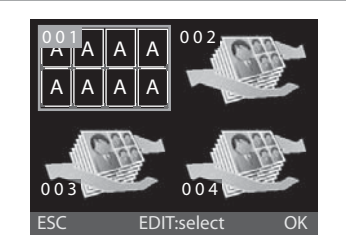

Per modificare una scorciatoia, premere [EDIT] (MODIFICA) per l'elenco formati ID, quindi usare le frecce per scegliere. Notare che è consentito rimodificare le scorciatoie.

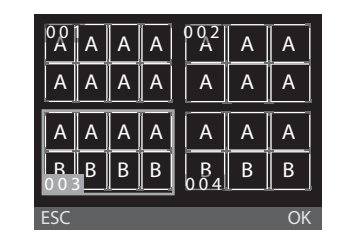

Premere ( **O.K.**) per selezionare il formato ID come scorciatoia.

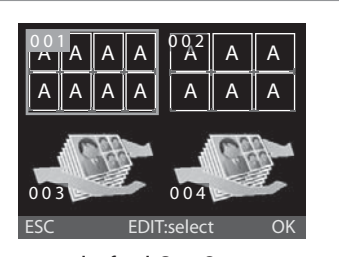

Ripetere le fasi 2 e 3 per terminare la modifica delle scorciatoie. Notare che gli utenti possono definire liberamente fino a quattro scorciatoie.

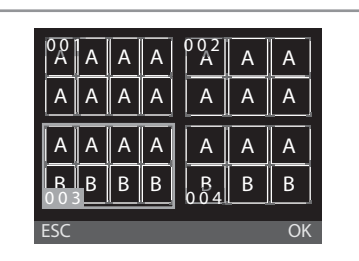

Per ottenere alcune scorciatoie dei formati ID, usare i pulsanti freccia per selezionare e premere ( **O.K.**).

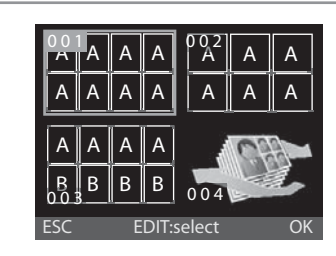

Per sostituire una certa scorciatoia dei formati ID, usare le frecce per scegliere una scorciatoia e premere [EDIT] (MODIFI e seguire le istruzioni 1 e 2. "esc modifica ok"

#### Nota

Come scorciatoie possono essere selezionati solo i formati ID interni.

#### 2. Impostazioni modello

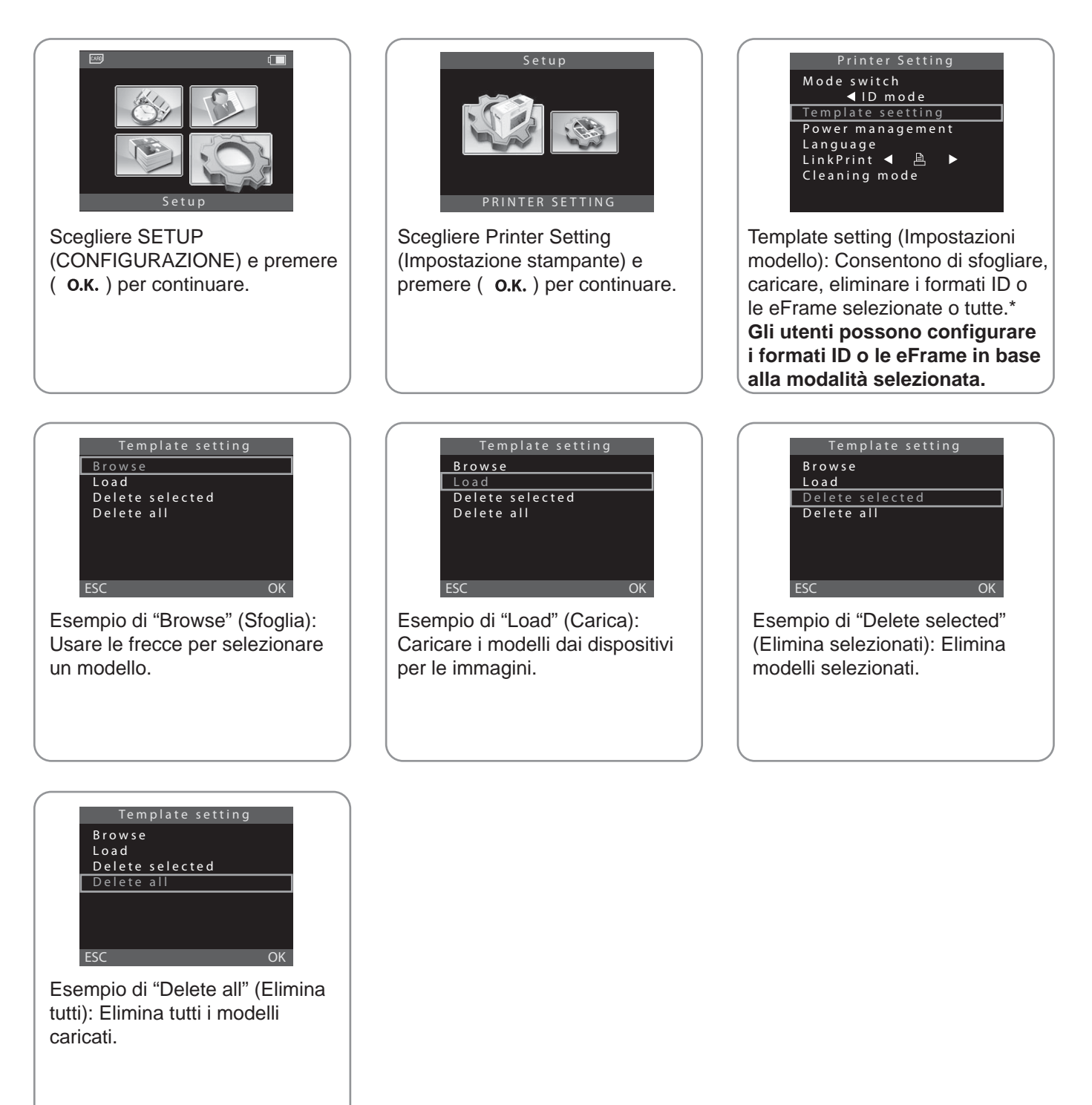

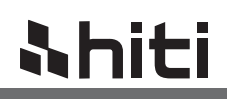

#### 3. Modalità pulizia

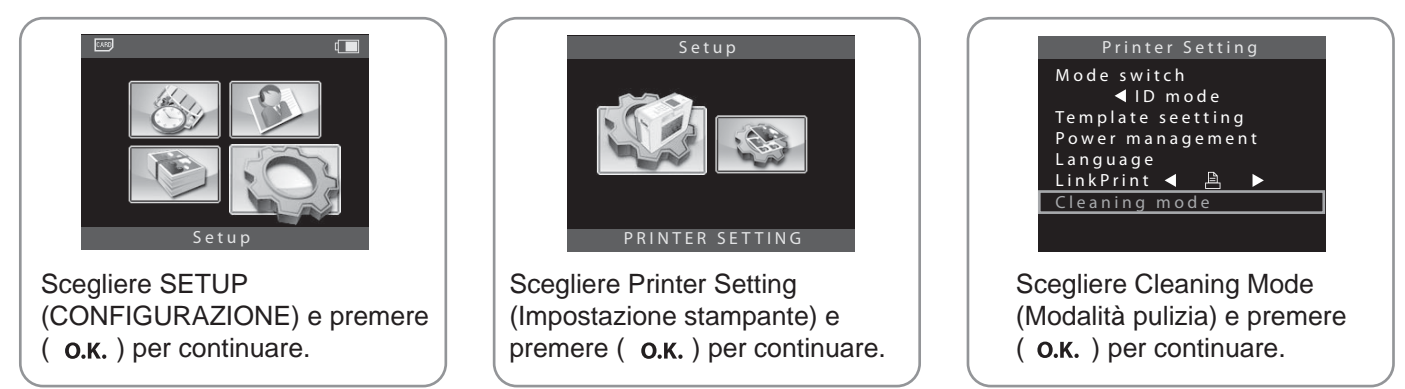

#### Nota

- Prima di iniziare il processo di pulizia, rimuovere la cartuccia a nastro dalla stampante e svuotare la cassetta della carta.
- Seguire le istruzioni del kit per la pulizia per rimuovere le coperture protettive su entrambi i lati della carta pulente e inserirla correttamente. Premere ( **O.K.** ) per avviare la pulizia.

#### 4. Printer Counter \*

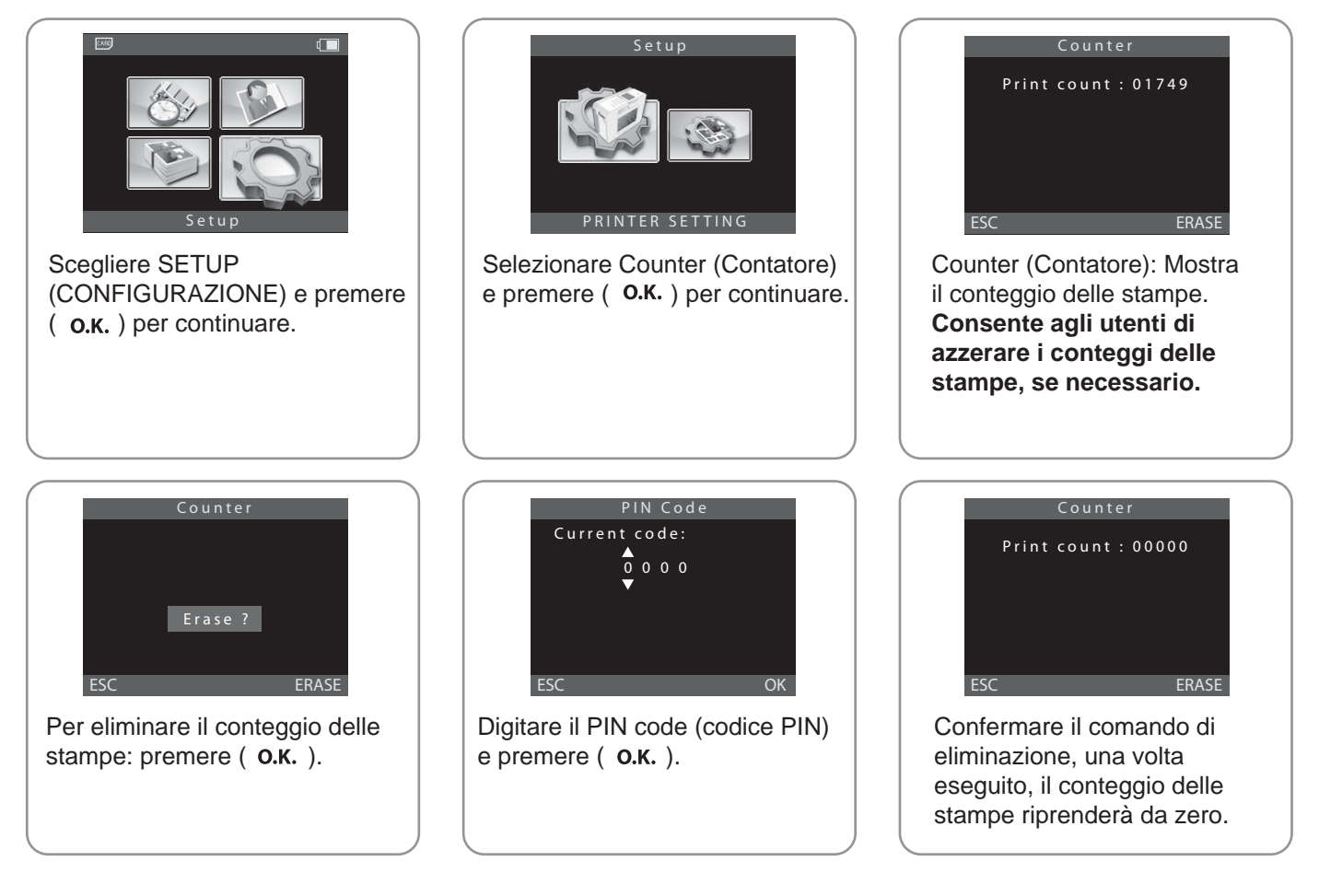

#### Nota

• La funzione del conteggio stampe è adatto a tutte le applicazioni fotografiche.

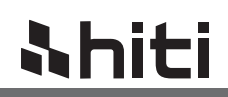

#### 5. Codice PIN

| Scegliere SETUP<br>(CONFIGURAZIONE) e premere<br>( O.K. ) per continuare. | Setup<br>EXAMPLE SETTING<br>PRINTER SETTING<br>Scegliere il codice PIN e<br>premere ( O.K. ) per<br>continuare. | Printer SettingReset PIN CodeCounterLCD adjustmentPrint positionAboutESCOKGli utenti possono reimpostare ilcodice PIN o determinare se ilcodice PIN è necessario quandola stampante si riavvia o quandola stampante si riavvia o quandoun utente prova ad applicareimpostazioni alla stampante. |
|---------------------------------------------------------------------------|----------------------------------------------------------------------------------------------------|----------------------------------------------------------------------------------------------------|
| PIN Code<br>Current code:                                                 | PIN Code<br>New code:                                                                                           | PIN Code<br>Again:<br>0 4 0 5<br>ESC OK<br>Confermare il nuovo PIN code<br>(codice PIN)                                                                                                    |
| PIN Code<br>Again:<br>0 4 0 5                                             |                                                                                                    |                                                                                                    |

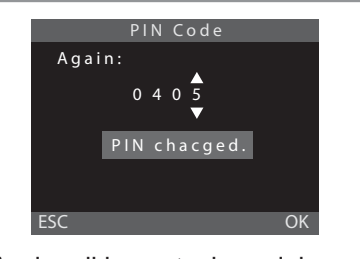

Avviso di impostazione del PIN code (codice PIN): Conferma il nuovo PIN code (codice PIN) ogni volta che viene impostato un nuovo PIN code (codice PIN).

## **Shiti**

### Manuale di istruzioni HiTi P110S

#### 6. LCD Adjustment

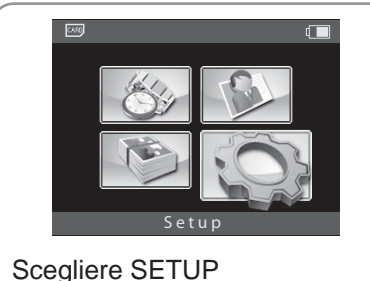

(CONFIGURAZIONE) e premere ( **o.k.**) per continuare.

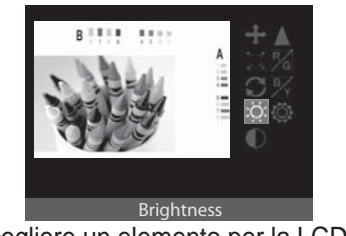

Scegliere un elemento per la LCD adjustment (regolazione LCD). Notare che nella LCD adjustment (regolazione LCD), possono essere modificate solo le proprietà di Contrast (Contrasto), Brightness (Luminosità), Color R/G (Colore R/V), Color B/Y (Colore N/G), Position (Posizione) e Default Setting (Impostazioni predefinite).

#### 7. Impostazioni colore \*

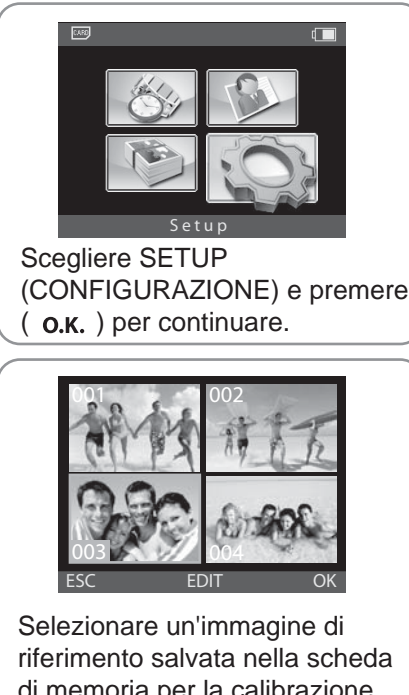

di memoria per la calibrazione dei colori, quindi premere ( O.K. ) per continuare.

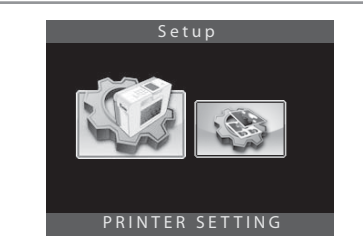

Scegliere Printer Setting (Impostazione stampante) e premere ( **o.k.**) per continuare.

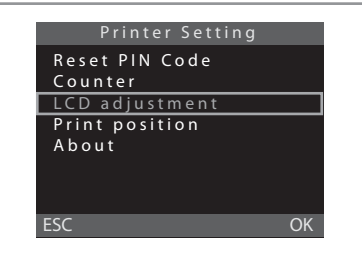

Scegliere LCD adjustment (regolazione LCD) e premere **O.K.**) per continuare.

#### Nota

· Premere ( ESC ) per uscire e salvare le impostazioni personalizzate, o selezionare ( 🔯 ) per ripristinare le impostazioni predefinite.

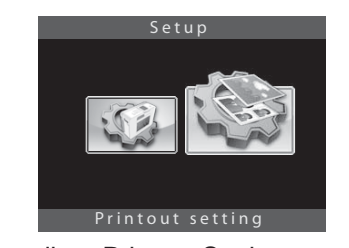

Scegliere Printout Setting (Impostazione di stampa) e premere ( **O.K.**) per continuare.

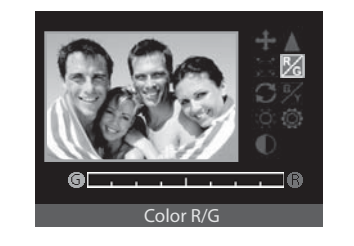

Notare che nelle impostazioni colori, possono essere modificate solo le proprietà di Contrast (Contrasto), Brightness(Luminosità), Sharpness (Nitidezza), Color R / G (Colore R/V), Color B / Y (Colore N/G), Posizione e Impostazioni predefinite.

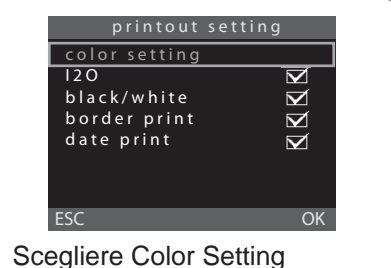

(Impostazioni colore) e premere O.K.) per continuare.

#### Nota

- Prima di accedere alla funzione di impostazione colori, inserire una scheda di memoria nello slot apposito.
- Premere ( ESC ) per uscire e salvare le impostazioni personalizzate, o selezionare ( 🔯 ) per ripristinare le impostazioni predefinite.

**hiti** 

#### 8. Regolatore e esaltatore d'immagine

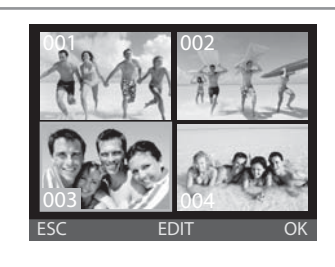

Nel navigatore immagini, selezionare un'immagine e premere [EDIT] (MODIFICA) per regolare ed esaltare l'immagine selezionata.

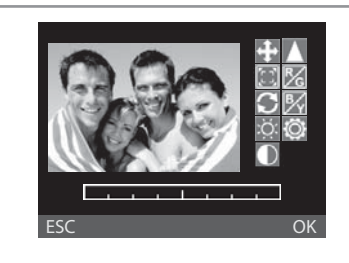

Scegliere una funzione di modifica immagine e premere ( **O.K.**) per iniziare la modifica.

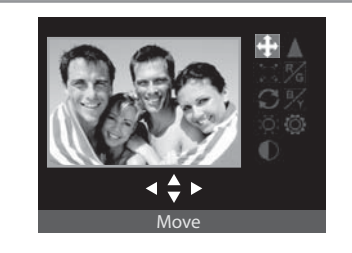

Esempio di "Move" (Sposta): Usare i pulsanti freccia per regolare la posizione dell'immagine in stampa.

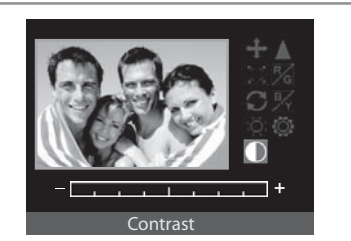

Esempio di "Contrast" (Contrasto): Usare i pulsanti freccia per regolare il contrasto dell'immagine in stampa.

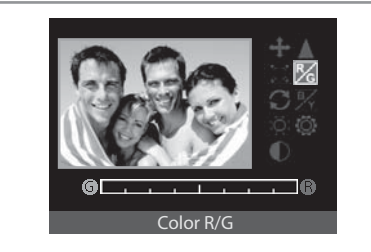

Esempio di "Color R / G" (Colore R/V): Usare le frecce per regolare il livello di rosso o di verde.

#### Nota

• Premere ( ESC ) per uscire e salvare le impostazioni personalizzate, o selezionare ( 🔯 ) per ripristinare le impostazioni predefinite.

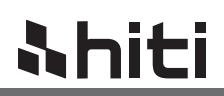

#### 9. Risparmio energetico\*

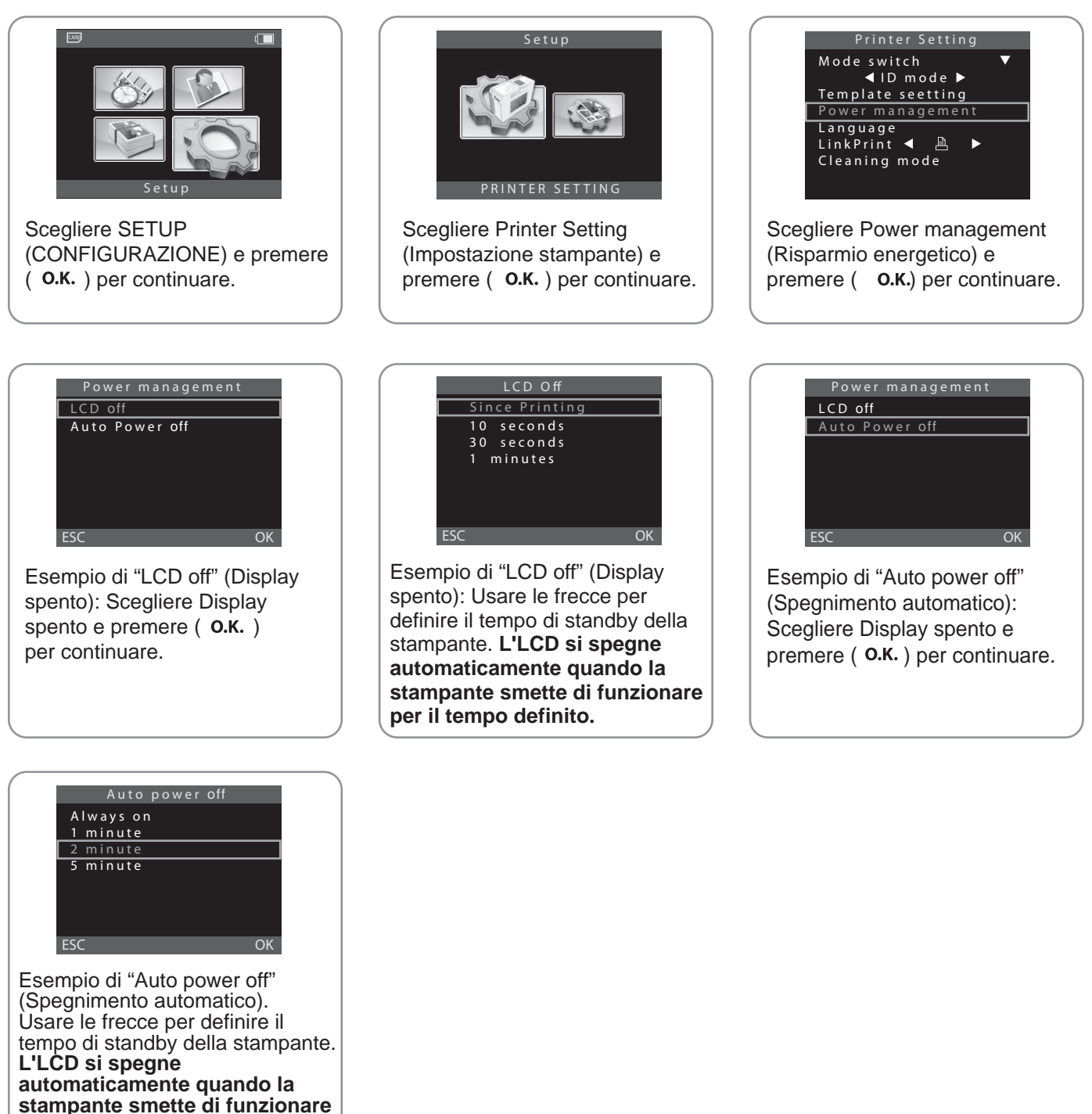

#### Nota

per il tempo definito.

- Il risparmio energetico viene abilitato solo quando la stampante è alimentata dalle batterie (opzionali).
- Quando la stampante disattiva automaticamente il display, gli utenti possono premere qualsiasi tasto per riattivarlo. Quando la stampante si spegne automaticamente, gli utenti possono premere solo l'interruttore e per riattivarla.
- L'impostazione predefinita del risparmio energetico è "Il display si disattiva automaticamente dopo un tempo di inattività di un minuto e si spegne automaticamente dopo un tempo di inattività di tre minuti".

## 6. Stampa mediante PC-Link \*

**hiti** 

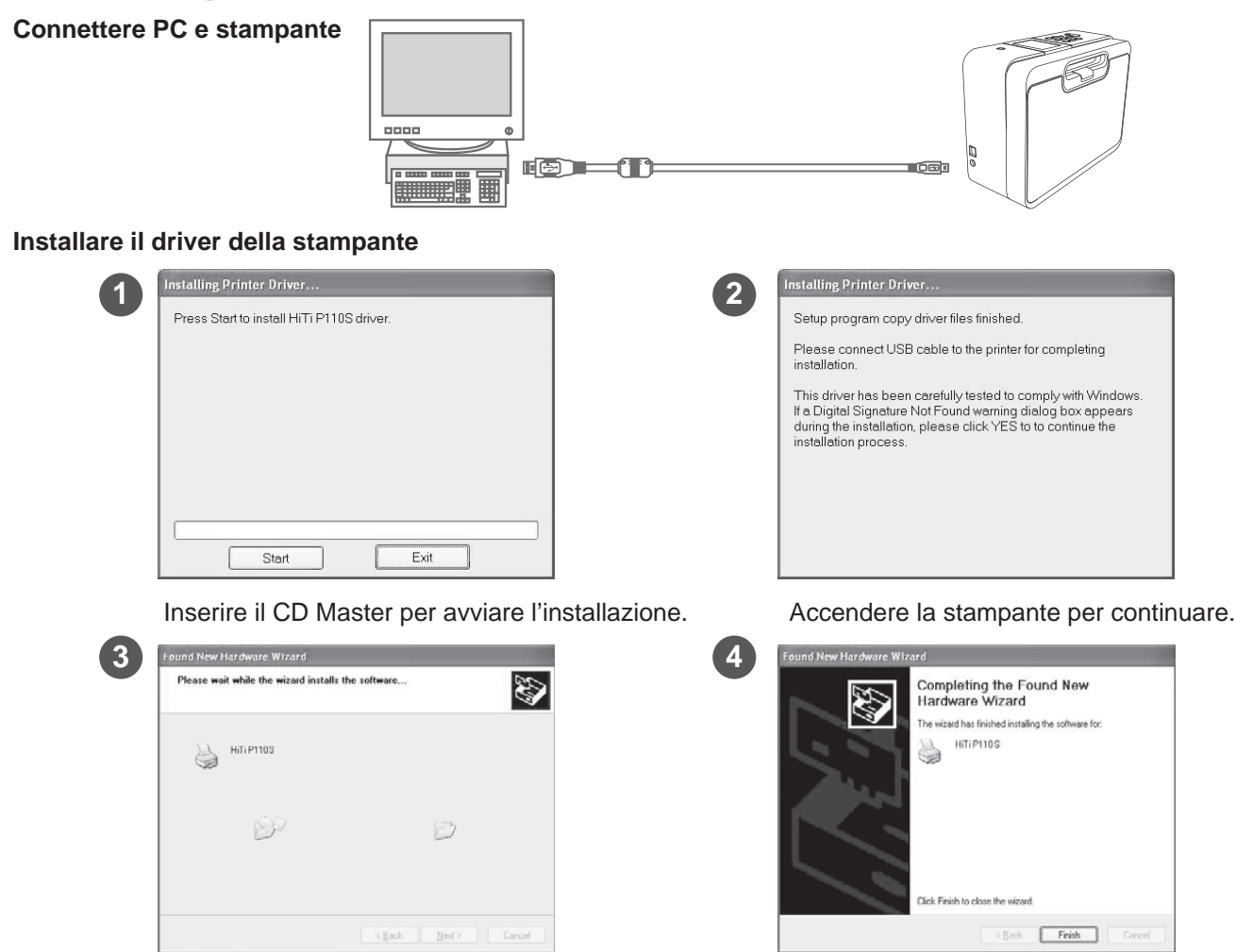

Il PC sta installando il driver della stampante.

#### Installazione di IDQuickDésirée

(Per i dettagli su IDQuickDésirée, consultare il manuale di istruzioni).

#### Nota

• Questo manuale fornisce istruzioni su come installare con successo il driver della stampante su un PC. Per le istruzioni dettagliate sulla stampa da PC, fare riferimento al manuale di istruzioni di IDQuickDésirée.

Installazione completata.

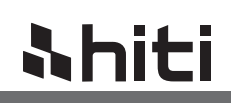

## **Risoluzione dei problemi \***

Indicatore di stato

| Stato                   | Problema              | Risoluzione i problemi                                                           |
|-------------------------|-----------------------|----------------------------------------------------------------------------------|
| Lampeggiamento<br>x 1   | Nastro mancante       | Reinserire la cartuccia a nastro.                                                |
| Lampeggiamento<br>x 2,3 | Nastro non supportato | Inserire la cartuccia a nastro appropriata.                                      |
| Lampeggiamento<br>x 3   |                       | Sostituire la cartuccia a nastro                                                 |
| Lampeggiamento<br>x 4   | Carta esaurita        | Inserire nuovamente la carta fotografica e controllare lo stato dei consumabili. |
| Lampeggiamento<br>x 5   | Carta inceppata       | Rimuovere la carta inceppata.                                                    |

#### Nota

- Se i problemi non fossero elencati in basso, contattare il centro assistenza HiTi più vicino.
- Notare che durante il funzionamento della stampante, è normale che il controller del display sia caldo al tatto.

## **&hiti**

## Specifiche

### HiTi P110S

| Modello<br>Specifiche      | P110S                                                      |
|----------------------------|------------------------------------------------------------|
| Metodo di stampa           | Trasferimento termico a diffusione del colore (D2T2)       |
| Risoluzione                | 300 x 300 dpi                                              |
| Display                    | Display LCD TFT a colori da 2,5"                           |
| Dimensione stampa          | 4 x 6 " (100 x 152 mm)                                     |
| Dimensioni carta           | 4 x 7 " (100 x 178 mm)                                     |
| Cartuccia a nastro         | 60 stampe                                                  |
| Cassetto per la carta      | 60 fogli                                                   |
| Slot per scheda di memoria | CF I / CF II / SD / SDHC / MS / MS Pro / MMC / Micro Drive |
| Host USB                   | PTP / LinkPrint / Dispositivi di archiviazione di massa    |
| SO compatibile             | Windows 2000 / XP / Mac OS X 10.2 o superiore / Vista      |
| Supporto formato file      | JPEG / TIFF                                                |
| Interfaccia computer       | USB 1.1 / 2.0 Full speed                                   |
| Alimentazione elettrica    | 100 ~ 240V, 50/60Hz;                                       |
| Ambiente d'esercizio       | Temperatura: 5°C ~ 40°C (41~104°F) / Umidità: 20 ~ 75% RH  |
| Dimensioni (A x H x L)     | 250 x 100 x 185 mm (9,84 x 3,9 x7,3 ")                     |
| Peso                       | 2,0kg (9,9 lbs) ( esclusi consumabili e batteria)          |

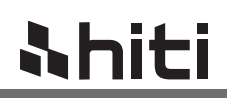

#### Trasformatore elettrico

| Modello<br>Specifiche      | Trasformatore CA compatto                                 |
|----------------------------|-----------------------------------------------------------|
| Tensione in ingresso       | 100v-240v, 50-60 Hz                                       |
| Potenza nominale in uscita | CC 19,0 V / 2600 mAH                                      |
| Ambiente d'esercizio       | Temperatura: 0°C ~ 40°C (32~104°F) / Umidità: 20 ~ 80% RH |
| Dimensioni (A x H x L)     | 134 x 58 x 32 mm (5,28 x 2,28 x1,26 ")                    |
| Peso                       | Circa 1 kg (2,20 lbs)                                     |

#### (Opzionale) Batteria agli ioni di litio P110S

| Modello<br>Specifiche           | Batteria agli ioni di litio P110S                                                                                                    |
|---------------------------------|----------------------------------------------------------------------------------------------------|
| Тіро                            | Batteria agli ioni di litio                                                                                                    |
| Tensione / Capacità<br>nominale | CC 19,0 V / 2600 mAH                                                                                                    |
| Cicli di carica                 | Circa 250 volte                                                                                                    |
| Numero di stampe                | Circa 60 fogli (4 x 6")                                                                                                    |
| Ambiente d'esercizio            | Temperatura: 5°C ~ 40°C (41~104°F) / Umidità: 40 ~ 90% RH                                                                                                    |
| Ambiente di<br>magazzinaggio*   | Temperatura: -20°C ~ 60°C (-4~139°F) / Umidità:<br>40 ~ 90% RH per 1 mese di magazzinaggio<br>Temperatura: -20°C ~ 45°C (-4~113°F) / Umidità:<br>40 ~ 90% RH per 1 mese di magazzinaggio<br>Temperatura: -20°C ~ 25°C (-4~77°F) / Umidità:<br>40 ~ 90% RH per 1 mese di magazzinaggio |
| Dimensioni (A x H x L)          | 139,3 X 60,5 X 23 mm (5,48 x 2,38 x 0,9 ")                                                                                                    |
| Peso                            | 290 g (0,64 lbs)                                                                                                    |

#### \* La capacità rimanente può variare in base all'ambiente di magazzinaggio.

#### Nota

<sup>•</sup> In base alle condizioni di test interno di HiTi.

<sup>•</sup> I dati di cui sopra possono variare in base all'ambiente di stampa e all'immagine da stampare.

## Informazioni servizio clienti

### Assistenza online

Per ulteriori domande, accedere al sito web HiTi Digital Inc. all'indirizzo www.hi-ti.com, dove gli utenti possono scaricare driver aggiornati gratuitamente e gli ultimi modelli elettronici.

## Sedi globali

### Taiwan (Sede principale)

**HiTi Digital, Inc.** 20F, No. 100, Sec. 2, Roosevelt Rd., Taipei City 100, Taiwan Tel: +886-2-2363-8833 Fax: +886-2-2362-1319 www.hiti.com

### Cina

HiTi Digital Suzhou, Inc. No. 58, XinQing Road, Suzhou Industrial Park, JiangSu, China Tel: +86-512-8228-1688 Fax: +86-512-8228-1690 www.hiti.com/cn

### Europa · Russia

**HiTi Digital Europe B.V.** ESP 206, 5633 AC, Eindhoven, The Netherlands Tel: +31-40-2565166 Fax: +31-40-2903176 & +31-40-2903287 www.hiti.com

### **America Latina**

HiTi Digital, Inc. (Messico) Agustín González de Cossio Str. #1 int. 202 Col. Del Valle, C.P. 03100, Mexico City, D. F. Mexico TEL: +52-55-50253671, +52-55-50253672 FAX: +52-55-11076206 www.hiti.com/latinamerica

### Medio Oriente · Africa

**HiTi Digital, Inc. MEA** Emaar business park, bldg # 2, office # 426 P.O. Box 261750, Dubai-United Arab Emirates

Tel: +971-4-3674547 Fax: +971-4-3674221 www.hiti.com

### **Nord America**

**HiTi Digital America, Inc.** 727 Brea Canyon Rd. Suite#2 Walnut, CA 91789, USA Tel: +1-909-594-0099 Fax: +1-909-598-0011 www.hiti.com/us

### India

#### HiTi Digital, Inc. (New Delhi Liaison Office) # 401/402, 4th floor, 96, Siddharth Building Nehru Place, New Delhi 110019

Tel: +91-11-4180-8191 Fax: +91-11-4180-8193 www.hiti.com

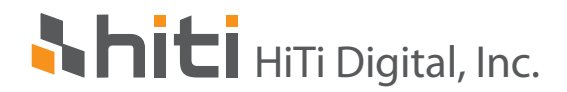

- ▲ © 2009 HiTi Digital, Inc. Tutti i diritti riservati.
- ▲ PictBridge è un marchio di fabbrica. Tutti gli altri nomi commerciali e i marchi di fabbrica sono di proprietà dei rispettivi proprietari.
- ▲ Le specifiche sono soggette a modifiche senza previo avviso.

P/N:39.D050I.E01